# AutoCAD CIVIL 3D 2012 AutoCAD (LT), Erstellen einer Vorlage, effektive Arbeitsweise Gert Domsch,

# CAD-Dienstleistung 17.04.2013

Inhalt:

| Ziel                                                             | 2  |
|------------------------------------------------------------------|----|
| Beispiel "Layersteuerung"                                        | 4  |
| Beispiel "Bemaßungsstil"                                         | 4  |
| Beispiel "Text Stil"                                             | 5  |
| Beispiel "Blöcke"                                                | 5  |
| Beispiel "Layout"                                                | 6  |
| Vorgehensweise 1                                                 | 7  |
| 1. Layersteuerung                                                | 7  |
| 2. Bemaßungsstil                                                 | 10 |
| 3. Text Stil                                                     | 13 |
| 4. Blöcke                                                        | 15 |
| 5. Layout                                                        | 18 |
| Zusammenfassung                                                  | 19 |
| Speichern Zeichnung als Vorlage (*.dwt)                          | 20 |
| Erstellen einer Zeichnung aus der Vorlage                        | 21 |
| Vorgehensweise 2                                                 | 23 |
| Kontrolle der Zeichnung                                          | 23 |
| Vorgehensweise 3                                                 |    |
| DesignCenter                                                     | 27 |
| Zeichnen mit räumlichem Bezug (Zeichnen, Eigenschaftenzuordnung) |    |
| Externe Referenz                                                 | 31 |
| BKS, benutzerdefiniertes Koordinatensystem                       | 34 |
| Konstruktionsarbeit (Tropfen)                                    | 38 |
| Hilfslinien zeichnen                                             | 39 |
| Konstruktionslinien                                              | 42 |
| Layout                                                           | 47 |
| Ende der Unterlage                                               | 47 |

# Ziel

In der Unterlage "AutoCAD, Befehle" wurde lediglich der Umgang mit AutoCAD Befehlen vermittelt und einfachste Zeichnungselemente erstellt.

Die Unterlage erläutert eine einfache Konstruktion bis zum Plotten.

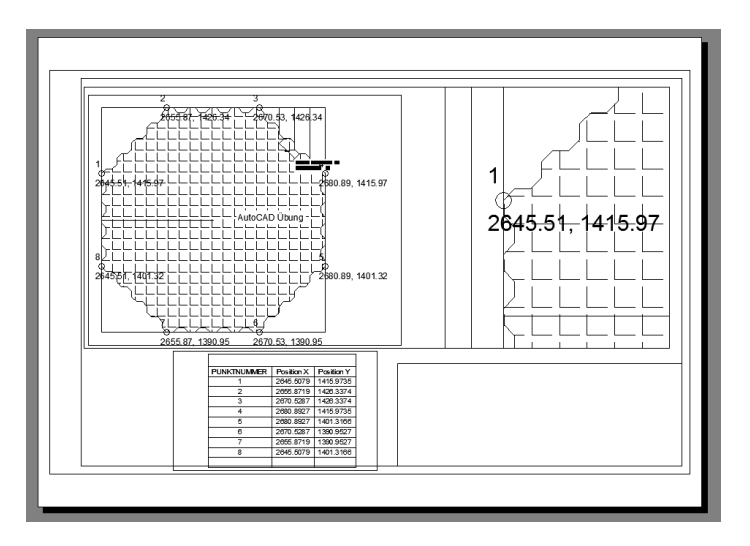

Komplett vernachlässigt wurden alle Funktionen und Einstellungen, die eine farbige Zeichnung mit unterschiedlichen Linientypen und Strichstärken erstellen lässt.

Gerade diese Einstellungen sind Bestandteil einer jeden Norm und deshalb für den Bearbeiter dringend erforderlich.

Einstellungen wie:

- Zeichnungselement Farbe
- Linien Strichstärke
- Linientyp
- Konstruktionslinie, Hilfslinie
- Stile für Beschriftung, Bemaßung

sind Einstellungen, die eng an den jeweiligen Auftraggeber gebunden sind und damit Auftraggeber spezifisch eingestellt und reproduzierbar sein sollten.

Aus diesem Grund vermittelt diese Unterlage Vorgehensweisen die voreingestellt sein können, mit einer Vorlage wiederholt abrufbar sind und damit in erster Linie die Produktivität steigern.

# So nicht!

Die Vorgehensweise ein Element zu zeichnen und diesem dann Eigenschaften wie Farbe, Linientyp oder strichstärke zu zuweisen, ist unproduktiv und sollte also nur für den Ausnahmefall gelten.

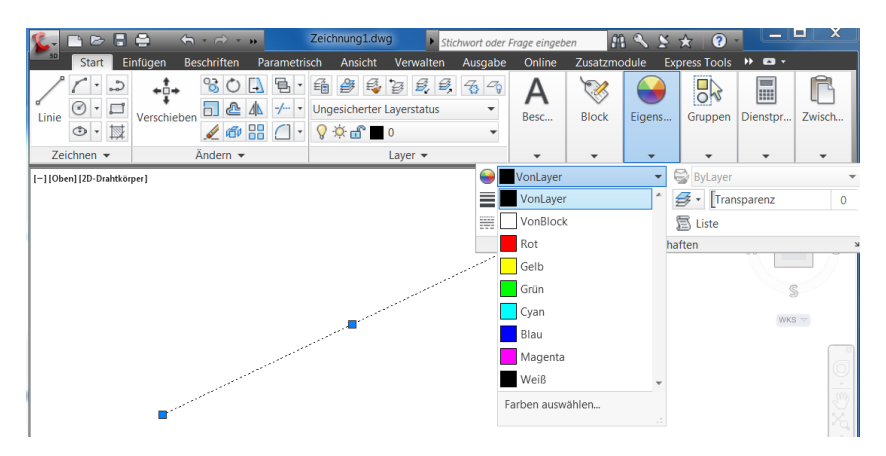

Grundsätzlich sollte die, mit dem Start von AutoCAD geöffnete Zeichnung, alle Eigenschaften und Definitionen besitzen (Farben, Linientypen, Strichstärken, uvm.), die der Benutzer oder Zeichner benötigt.

Das heißt, es ist unbedingt darauf zu achten, mit welcher Vorlage das AutoCAD startet. Oder mit dem Start ist bewusst eine Vorlage auszuwählen, die die erforderlichen Einstellungen enthält.

Die Funktion "Neu" des Befehlsbrowser führt in das Vorlagenverzeichnis "Template".

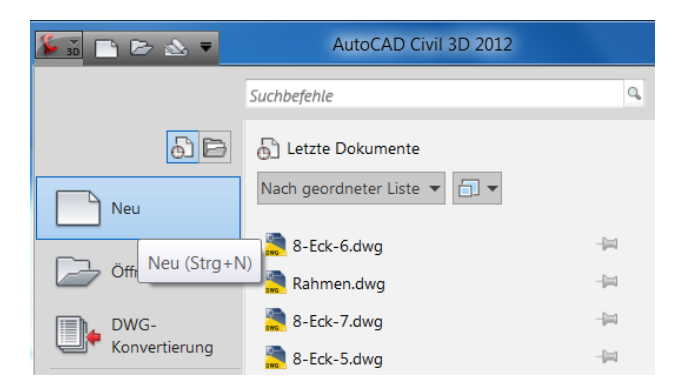

Es wird zur Übung und Erläuterung die Vorlage "acadiso.dwt" ausgewählt.

| <u>*</u> | , Vorlage wählen |             |                  |                |   |   |   |     |       |                 |   |                | X  |
|----------|------------------|-------------|------------------|----------------|---|---|---|-----|-------|-----------------|---|----------------|----|
|          | Suchen in:       | 📜 Template  |                  | -              | ¢ | • | a | ×   | Ľ     | <u>A</u> nsicht | • | <u>E</u> xtras | •  |
|          | æ.               | Name        |                  | •              |   |   | • | Vor | schau |                 |   |                |    |
|          |                  | 🚵 acadISO - | Named Plot Style | s.dwt          |   |   |   |     |       |                 |   |                |    |
|          |                  | 🚵 acadISO - | Named Plot Style | s3D.dwt        |   |   |   |     |       |                 |   |                |    |
|          |                  | acadiso.dv  | wt               |                |   |   |   |     |       |                 |   |                |    |
|          |                  | 🚵 acadiso3E | 0.dwt            |                |   |   |   |     |       |                 |   |                |    |
|          |                  | 🚵 Map Book  | Template - 8.5x1 | 1 Classic.dwt  |   |   | Ξ |     |       |                 |   |                |    |
|          |                  | 🚵 Map Book  | Template - 8.5x1 | .1 Elegant.dwt |   |   |   |     |       |                 |   |                |    |
|          |                  | 🚵 Map Book  | Template - 11x1  | 7 Classic.dwt  |   |   |   |     |       |                 |   |                |    |
|          |                  | 🚵 Map Book  | Template - 11x1  | 7 Elegant.dwt  |   |   |   |     |       |                 |   |                |    |
|          |                  | 🚵 Map Book  | Template - 17x2  | 2 Classic.dwt  |   |   |   |     |       |                 |   |                |    |
|          | P                | 🚵 Map Book  | Template - 17x2  | 2 Elegant.dwt  |   |   |   |     |       |                 |   |                |    |
|          |                  | 🚵 Map Book  | Template - 22x3  | 4 Classic.dwt  |   |   |   |     |       |                 |   |                |    |
|          | 12               | 🚵 Map Book  | Template - 22x3  | 4 Elegant.dwt  |   |   | - |     |       |                 |   |                |    |
|          | <b>2</b> 02      | Man Rook    | Template - 34v4  | 4 Classic dwt  |   | • |   |     |       |                 |   |                |    |
|          |                  |             |                  |                |   |   |   |     |       |                 |   |                |    |
|          | 12               |             |                  |                |   |   |   |     |       |                 |   |                |    |
|          | <u> </u>         | Dateiname:  | acadiso.dwt      |                |   |   |   |     |       | •               |   | Offnen         |    |
|          |                  | Deteiture   | Zeichnungsvorlag | ie (* dwt)     | _ | _ | _ | _   |       | •               |   | Abbrech        | en |
|          |                  | Dateityp:   |                  | i ( .any       |   |   |   |     |       |                 |   |                |    |

Hinweis:

Das "Gitter" (Rasteranzeige – F7) dieser Vorlage stört. Es ist in der Statuszeile die Rasteranzeige zu deaktivieren.

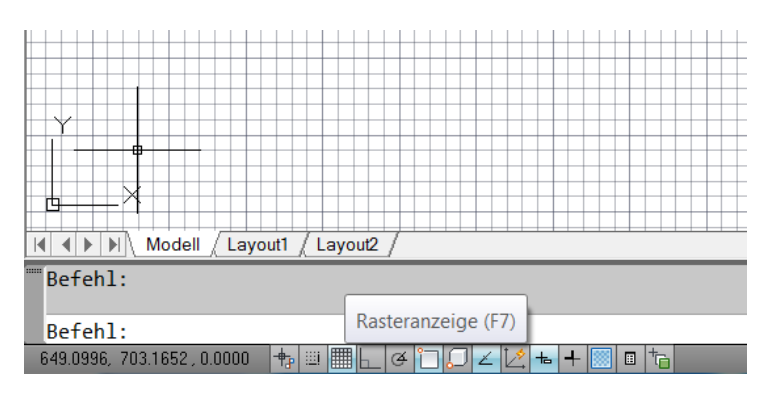

Nachfolgend werden die wichtigsten Einstellungen dieser Vorlage erläutert und um einige Einstellungen ergänzt.

Diese Vorlage enthält nur das absolute Minimum an Einstellungen.

### Beispiel "Layersteuerung"

Die Layersteuerung (Layer-Eigenschaften) wird geöffnet ("Start, Layer").

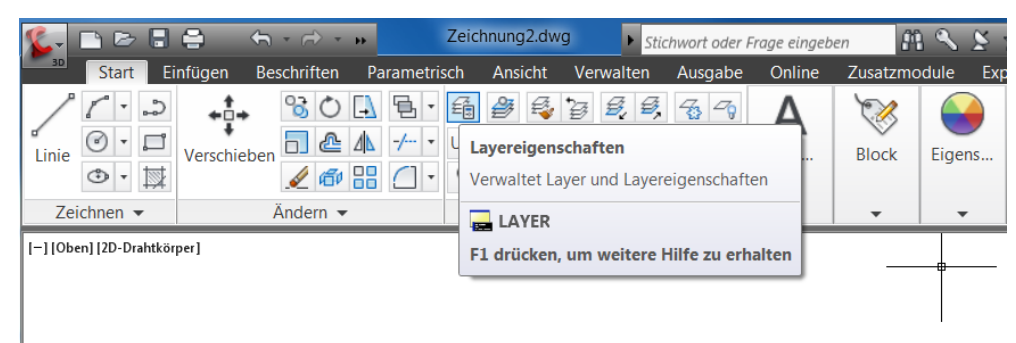

Mit der Funktion wird die Layer-Palette (Werkzeugkasten) geöffnet. Innerhalb der Layer-Eigenschaften wird nur ein Layer angezeigt.

| Ak<br>£∳ | Aktueller Layer: 0     Suche nach Lay Q       3 ₪ 1 월 2 % X <     Ø Ø |      |     |         |        |       |            |              |             |          |      |                               |           |  |
|----------|-----------------------------------------------------------------------|------|-----|---------|--------|-------|------------|--------------|-------------|----------|------|-------------------------------|-----------|--|
| ≫        | S.                                                                    | Name | Ein | Frieren | Sperre | Farbe | Linientyp  | Linienstärke | Transparenz | Plotstil | Plot | Frieren in neuen Ansichtsfens | Beschreib |  |
|          | <b>~</b>                                                              | 0    | 8   | ۰Ö      | ď      | weiß  | Continuous | Vorgabe      | 0           | Color_7  | ÷    | <b>F</b> <sub>0</sub>         |           |  |
|          |                                                                       |      |     |         |        |       |            |              |             |          |      |                               |           |  |

Das ist unproduktiv, die Vorlage sollte bereits alle wichtigen Layer, alle erforderlichen Layer enthalten. Der Bearbeiter sollte sofort alle erforderlichen Layer vorfinden und nur noch als "aktiv" setzen müssen.

### Beispiel "Bemaßungsstil"

Es wird auf "Beschriften", Karte "Bemaßungen" gewechselt.

| Start Fi                | e 🗧 🔶 -       | riften Parametrisch | hnung2.dwg | Stichwo  | ort oder Frage eingeb<br>Isgabe Opline | ren M S S | Evoress Tor |
|-------------------------|---------------|---------------------|------------|----------|----------------------------------------|-----------|-------------|
| A                       | ABC           | Standard            |            |          | ISO-25                                 |           | Führung     |
| Mehrzeiliger Text       | Rechtschreib- | Text suchen         | (ABC       | Bemaßung |                                        | , ↓ ↓ ↓ √ |             |
| *                       | Prüfung       | 2.5                 | •          | *        |                                        |           |             |
|                         | Tex           | t <del>•</del>      | К          |          | Bemaßungen                             | لا<br>الا | •           |
| [-] [Oben] [2D-Drahtkör | per]          |                     |            |          |                                        |           |             |

Hier sind die vorhandenen Bemaßungsstile zu sehen. Es sind nur 3 Bemaßungsstile abgelegt.

|   | <b>K</b> - | 🗅 🗁          | 86      | •         | ۲      | ~ →     | •• Zei       | chnung2.d | wg  | Stick      | hwort | oder Fr | age eingebe | an 👫      | ٩. [ | 🖈 🛛 🕄       |
|---|------------|--------------|---------|-----------|--------|---------|--------------|-----------|-----|------------|-------|---------|-------------|-----------|------|-------------|
|   | 3D         | Start        | Einf    | ügen 🛛    | Beschi | riften  | Parametrisch | Ansicht   | Ve  | erwalten   | Aus   | gabe    | Online      | Zusatzmod | ule  | Express Too |
|   |            | Δ            |         | ABC       |        | Standa  | ird          |           | •   | <b>←</b> → |       | ISO-25  |             |           |      | Führung     |
|   | Moh        |              | ovt     | Rechtschr | eih-   | Text su | chen         |           | RBC | PomoPu     |       | Å Bes   | schriftung  |           |      |             |
|   | Wien       | •            | CAL     | Prüfun    | g      | 2.5     |              |           | -   | •          | ''y   | ISO-25  | 5           |           |      |             |
|   |            |              |         |           | Text   | -       |              |           | ы   |            |       | Standa  | ard         |           |      | •           |
| I | [-][Ob     | en] [2D-Drah | ntkörpe | r]        |        |         |              |           |     |            |       |         |             |           |      |             |

Die projektspezifischen Stile sollten hier klar erkennbar und nur noch zu setzen sein.

### Beispiel "Text Stil"

| 🎉 🗅 🖻 🖥                 | e 6-          | 🔂 🔹 🧰 Zei           | chnung2.dwg | Stichwo      | ort oder Frage einge | ben 🕮 🔨 🖇    | š 🛧   ?     |
|-------------------------|---------------|---------------------|-------------|--------------|----------------------|--------------|-------------|
| Start Ei                | nfügen Besch  | riften Parametrisch | Ansicht Ve  | erwalten Au  | isgabe Online        | Zusatzmodule | Express Too |
| Δ                       | ABC           | Standard            | •           | ┝━━┥         | ISO-25               | •            | Führung     |
| Mehrzeiliger Tevt       | Rechtschreih- | Text suchen         | (ABC        | <br>Bemaßung | 날 🛄 😽                | ₩- ♥ぼ ∿      |             |
| *                       | Prüfung       | 2.5                 | -           | *            |                      |              |             |
|                         | Tex           | t <del>•</del>      | К           |              | Bemaßungen           | لا 🛧         | •           |
| [—] [Oben] [2D-Drahtkör | per]          |                     |             |              |                      |              |             |

Bestandteil des Bereichs "Beschriften" ist die Karte "Text".

Hier sind die vorhandenen Textstile aufrufbar. Es sind ebenfalls nur 3 Stile angelegt.

|   | 🎉 🗅 🖻 🖥 🖨 🐘 🐆 -                            | Zeichnung2.                | dwg 🕨 Stich | nwort oder Frage eingeben | # S & * (             |
|---|--------------------------------------------|----------------------------|-------------|---------------------------|-----------------------|
| ŀ | Start Einfügen Besch                       | riften Parametrisch Ansich | t Verwalten | Ausgabe Online Zus        | atzmodule Express Too |
|   |                                            | Standard                   | - ←→        | ISO-25                    | ▼ Führung             |
|   | Mehrzeiliger Text Rechtschreib-<br>Prüfung | AaBbCcD AaBbCcD            | AaBbCcD     | g 1 1 1 1 1 1 1 1         |                       |
|   | Tex                                        | 🔺 Beschrift Legend         | Standard    | Bemaßungen 👻              | Ψ Κ                   |
| ĺ | [—] [Oben] [2D-Drahtkörper]                | Textstile verwalten        |             |                           |                       |
|   |                                            |                            |             |                           |                       |

Auch hier sollten alle erforderlichen Stile bereits vorbereitet zur Auswahl stehen.

### Beispiel "Blöcke"

Bestandteil des Bereichs "Einfügen" ist die Karte "Block".

Hier können mit der Funktion "Einfügen" Blöcke (Zusammengefasste Zeichnungselemente) eingefügt werden.

| 🎉 🗅 🖻 🖥 🖨 👘                                 | ∽ - ⇔ -                      | Deich                                                                                | nnung2.dwg    | ▶ Sti                        |         |                                                                                                    |
|---------------------------------------------|------------------------------|--------------------------------------------------------------------------------------|---------------|------------------------------|---------|----------------------------------------------------------------------------------------------------|
| Start Einfügen                              | Beschriften                  | Parametrisch                                                                         | Ansicht       | Verwalten                    |         |                                                                                                    |
| F - 5                                       | Ś                            |                                                                                      |               | Punktwo                      |         |                                                                                                    |
| Einfügen Erstellen Block-<br>Editor         | Attribute /<br>definieren be | Attribut<br>earbeiten • 🔊 •                                                          | Referenz      |                              |         |                                                                                                    |
| Block 🔻                                     | Att                          | ribute                                                                               | •             | •                            |         |                                                                                                    |
| [-] [Oben] [2D-Drahtkörper]                 |                              | 🕌 Einfügen                                                                           | CD Institutes | -                            |         | X                                                                                                    |
| In der "acadiso.dwt'<br>keine Blöcke gelade | ' sind<br>en.                | Name:<br>Pfad:<br>Mithil<br>Einfügep<br>Man Bildsch<br>X:<br>0<br>Y:<br>0<br>Z:<br>0 | irm bestimme  | n An<br>] X:<br>] Y:<br>] Z: | Durchsu | Ichen<br>Drehung<br>Am Bildschirm bestimmen<br>Winkel: 0<br>Blockeinheit<br>Einheit Keine Einheit<br>Faktor: 1 |
|                                             |                              | Ursprung                                                                             |               |                              | ОК      | Abbrechen Hilfe                                                                                                |

Bürospezifische Symbole (z.B. Laubbaum, Nadelbaum) oder Darstellungen sollten hier bereits auswählbar sein.

### Beispiel "Layout"

Das Layout (Seiteneinrichtung) enthält Papierformate und Drucker. Hier können Drucker und Papierformat bereits eingerichtet sein. In der Standard-Vorlage ist alles manuell auszuführen.

|                                                                                     | ng                                                                                     |                                                                          | Plotstiltabelle (Stiftzuweisungen)                                                                                                    |
|-------------------------------------------------------------------------------------|----------------------------------------------------------------------------------------|--------------------------------------------------------------------------|----------------------------------------------------------------------------------------------------|
| Name:                                                                               | <keine></keine>                                                                        | DWG                                                                      | Keine 🔻                                                                                                    |
| )rucker/Plotter                                                                     |                                                                                        |                                                                          | Plotstile anzeigen                                                                                                    |
| Name:                                                                               | 😂 Kein                                                                                 | Eigenschaften                                                            | Optionen des schattierten Ansichtsfenst                                                                                                    |
| Plotter:                                                                            | Kein                                                                                   | 210 MM                                                                   | SchattPlot Wie angezeigt                                                                                                    |
| Ausgabeort:                                                                         | Nicht anwendbar                                                                        |                                                                          | Qualităt                                                                                                    |
| Beschreibung:                                                                       | Das Layout wird erst geplottet, wenn ein n<br>Plotter-Konfigurationsname ausgewählt wi | euer<br>rd.                                                              | DPI                                                                                                    |
| apierformat                                                                         |                                                                                        |                                                                          | Plotoptionen                                                                                                    |
|                                                                                     |                                                                                        |                                                                          |                                                                                                    |
| ISO A4 (210.                                                                        | 00 x 297.00 mm)                                                                        | <b>•</b>                                                                 | Mit Linienstärken plotten                                                                                                    |
| ISO A4 (210.)                                                                       | 00 x 297.00 mm)                                                                        | Plotmaßetab                                                              | Mit Linienstärken plotten  Plot-Transparenz  Mit Distrijen slatter                                                                                                    |
| ISO A4 (210.)<br>Plotbereich<br>Zu plotten:                                         | 00 x 297.00 mm)                                                                        | Plotmaßstab                                                              | Mit Linienstärken plotten     Plot-Transparenz     Mit Plotstilen plotten     Panierhereich zuletzt plotten                                                           |
| ISO A4 (210.<br>Plotbereich<br>Zu plotten:<br>Layout                                | ≥ 00 x 297.00 mm)                                                                      | Plotmaßstab Anpassen Maßst.: 1:1000                                      | Mit Linienstärken plotten     Plot-Transparenz     Mit Plotstilen plotten     Papierbereich zuletzt plotten     Papierbereichobjekte ausblenden                       |
| ISO A4 (210.)<br>Plotbereich<br>Zu plotten:<br>Layout<br>Plotabstand (Au            | ≥ v 297.00 mm)<br>sgangseinstellung auf druckbaren Bereich)                            | V Plotma@stab     Anpassen Maßst.: 1:1000 ▼     1 mm ▼ =                 | Mit Linienstärken plotten  Plot-Transparenz  Mit Plotstilen plotten  Papierbereich zuletzt plotten  Papierbereichobjekte ausblenden  Zeichnungsausrichtung            |
| ISO A4 (210.)<br>Plotbereich<br>Zu plotten:<br>Layout<br>Plotabstand (Au<br>X: 0.00 | 297.00 mm)     sgangseinstellung auf druckbaren Bereich)     mm Plot zentrieren        | ▼<br>Plotma8stab<br>Anpassen<br>Maßst: 1:1000 ▼<br>1 mm ▼ =<br>1 Einheit | Mit Linienstärken plotten  Plot-Transparenz  Mit Plotstilen plotten  Papierbereich zuletzt plotten  Papierbereichobjekte ausblenden  Zeichnungsausrichtung Hochformat |

Es wird empfohlen Vorlagen bewusst einzurichten und Firmen- oder Aufgabenspezifisch abzulegen.

Die Arbeit mit der Standard-Vorlage (automatisch von AutoCAD geöffnet) oder der acadiso.dwt zu beginnen ist unproduktiv.

# Vorgehensweise 1

Bestandteil dieser Vorgehensweise ist das manuelle Anlegen und Setzten der Einstellungen.

### 1. Layersteuerung

Layer werden innerhalb der Layer-Steuerung mit der Funktion "Neuer Layer angelegt.

| Aktueller Layer. 0<br>尋 慰 嫱 ഈ ங X ✔                                                                                                    |                                                    |                    |                 |           |              | Suche        | nach Lay 🔍 |  |
|----------------------------------------------------------------------------------------------------|----------------------------------------------------|--------------------|-----------------|-----------|--------------|--------------|------------|--|
| S. Name<br>Neuer Layer (Alt+N)<br>Erstellt einen neuen Layer. In der Liste wird ein Layer namens<br>LAYER1 angezeigt. Der Name ist dabei ausgewählt, sodass Sie<br>sofort einen neuen Layernamen eingeben können. Der neue Laye<br>übernimmt die Eigenschaften des aktuell ausgewählten Layers in<br>der Layerliste (Farbe, Ein oder Aus usw.). | F., A. AF<br>• • • • • • • • • • • • • • • • • • • | AF Lin<br>. Contin | AF Lini<br>— Vo | AF T<br>0 | AF P<br>Colo | Beschreibung |            |  |

Dem Layer wird aufgabenspezifisch ein Namen gegeben.

| Al<br>E | ktueller Layer: 0<br>호 B   육 2> 등 X ✔ |              |     |                |   |       |               |        |      |   |                |                  |    |        |   |        |      |      |              |
|---------|---------------------------------------|--------------|-----|----------------|---|-------|---------------|--------|------|---|----------------|------------------|----|--------|---|--------|------|------|--------------|
| ≫       | S.                                    | Name         | Ein | Frieren        | S | Farbe | Linien Linien | Transp | Plot | Ρ | F              | Α.               | AF | AF Lin | A | F Lini | AF T | AF P | Beschreibung |
|         | ~                                     | 0            | 8   | <del>\</del> ف | ď | weiß  | Contin — Vo   | 0      | Colo | ٥ | P <sub>0</sub> | F <mark>.</mark> | w  | Contin | — | - Vo   | 0    | Colo |              |
|         | -                                     | Konstruktion | 8   | ÷.             | ď | rot   | Contin — Vo   |        |      | ⇔ | P <sub>0</sub> | <b>B</b>         | r  | Contin |   | - Vo   |      |      |              |
|         |                                       |              |     |                |   |       |               |        |      |   |                |                  |    |        |   |        |      |      |              |

Durch anpicken der Eigenschaften in der jeweiligen Spalte werden alle Eigenschaften zugeordnet.

| Ak<br>∰ | tuel   | ler Layer: 0<br>i 🎰 😕 🍡 🗙 | <i>_</i> |         |                           |                        |                      |          |         |         |      |                  |
|---------|--------|---------------------------|----------|---------|---------------------------|------------------------|----------------------|----------|---------|---------|------|------------------|
| »       | <br>S. | Name                      | Ein      | Frieren | S                         | Farbe                  | Linien               | Linien   | Transp  | Plot    | Plot | Frieren in neuen |
|         | ~      | 0                         | 8        | -×      | dî 🖞                      | weiß                   | Contin               | — Vo     | 0       | Colo    | 8    | E.               |
|         |        | Konstruktion              | 8        | ÷Ř      | ď,                        | rot                    | Contin               | — Vo     | 0       | Colo    | 9    | E <mark>o</mark> |
|         |        |                           |          | Farbe   | e wähl<br>exfarb<br>AD-Fa | len<br>e<br>arbindex ( | True Color<br>(ACI): | Fart     | obücher |         | ×    |                  |
|         |        |                           |          |         |                           |                        |                      |          |         |         |      |                  |
|         |        |                           |          | Farbe   |                           |                        | ОК                   | ⊻o<br>Ab | nLayer  | VonBloc | k    |                  |

ig 🔄 i i 🖢 🐜 🗙 🗸 Zusätzliche S. Name Liniendarstellungen 0 0 8 Konstruktion müssen mit der Funktion "Laden" aus dem "Supportverzeichnis" (AutoCAD springt automatisch dahin) als \*.lin Datei geladen werden.

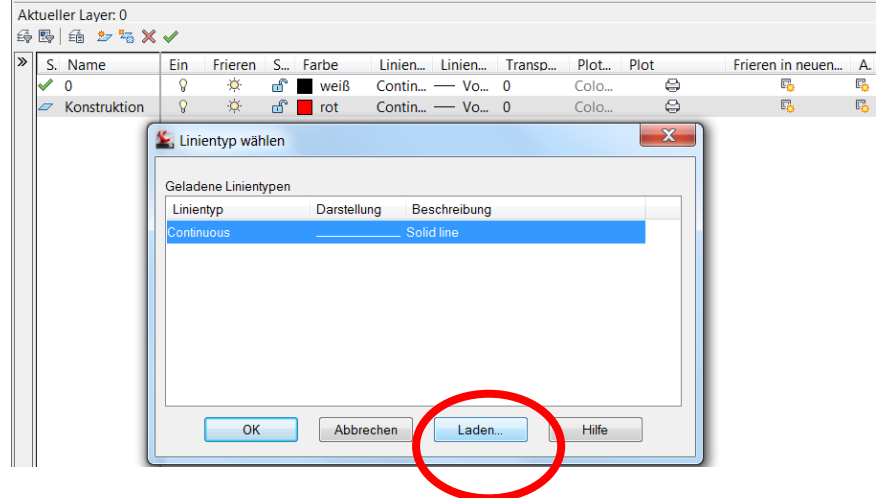

### Es wird die acadiso.lin gewählt.

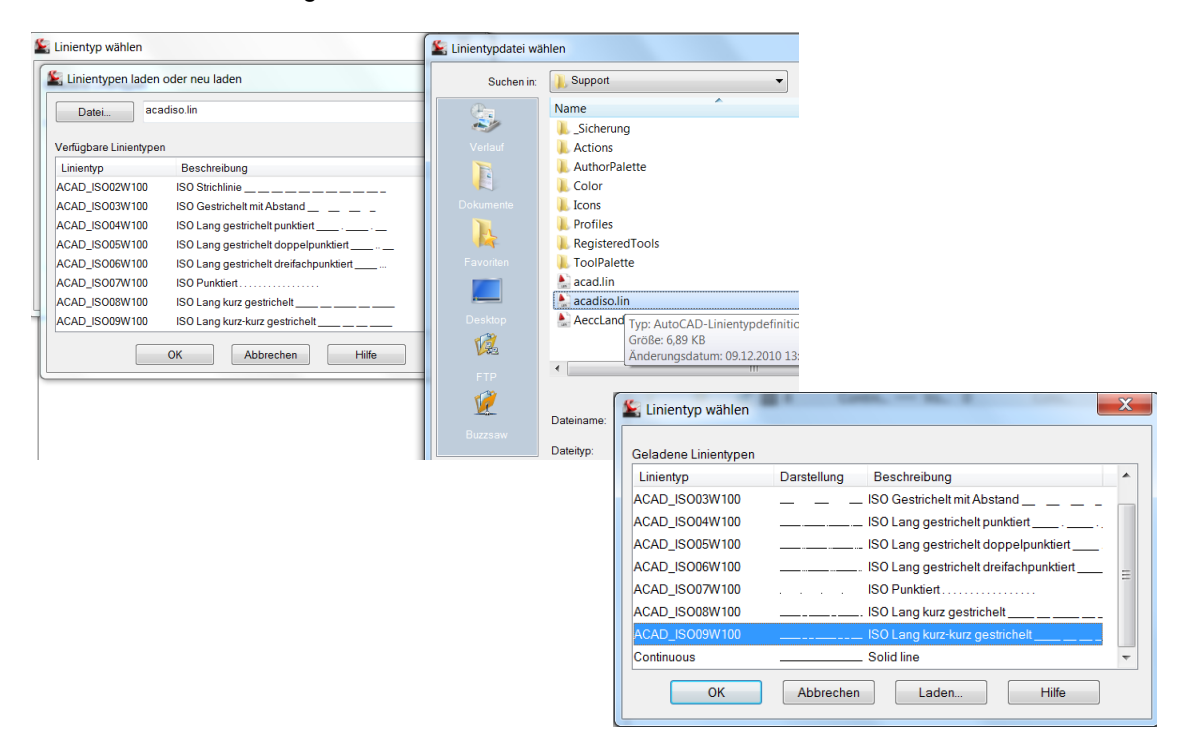

Es können aufgabenspezifisch Eigenschaften vergeben werden. Die Darstellung endet hier mit der Linienstärke.

| A        | tue      | ler Layer: 0 |          |         |   |       |        |                   |                  |                                                                                                    |                                                                      |      |             |        |                  |                  |     |
|----------|----------|--------------|----------|---------|---|-------|--------|-------------------|------------------|----------------------------------------------------------------------------------------------------|----------------------------------------------------------------------|------|-------------|--------|------------------|------------------|-----|
| Éĝ       | ₽        | 🖆 🖢 😽 🗙      | <b>√</b> |         |   |       |        |                   |                  |                                                                                                    |                                                                      |      |             |        |                  |                  |     |
| <b>»</b> | S.       | Name         | Ein      | Frieren | S | Farbe | Linien | Linienstärk       | e                | Transp                                                                                                    | Plot                                                                 | Plot |             | Friere | n in neuen       | Α.               | AF. |
|          | <b>~</b> | 0            | 8        | ۰¤      | ď | weiß  | Contin | Vorga             | (                | 0                                                                                                    | Colo                                                                 | é    | 2           |        | E <mark>o</mark> | F <mark>o</mark> | N   |
|          |          | Konstruktion | 8        | ۰¤      | ď | rot   | Contin | Vorga             | (                | 0                                                                                                    | Colo                                                                 | é    | <b>&gt;</b> |        | E <mark>o</mark> | E <mark>o</mark> | r.  |
|          |          | Hilfslinie   | 8        | ò.      | ď | 8     | ACAD   | Vorga             | (                | 0                                                                                                    | Colo                                                                 | Ę    | <b>&gt;</b> |        | P.               | F <mark>o</mark> | 8   |
|          |          |              |          |         |   |       |        | Criginal:<br>Neu: | ärke<br>en:<br>V | 0.13<br>0.15<br>0.18<br>0.20<br>0.25<br>0.30<br>0.35<br>0.40<br>0.53<br>0.53<br>0.53<br>0.53<br>0.53<br>0.53<br>0.53<br>0.5 | mm<br>mm<br>mm<br>mm<br>mm<br>mm<br>mm<br>mm<br>mm<br>mm<br>mm<br>mm |      | Hilfe       | ×      |                  |                  |     |

Nachfolgend werden weitere Layer für:

- Bemaßung
- Text
- Ansichtsfenster
- Rahmen
- Stempel

angelegt.

| A | ktuel | ller Layer: 0 |     |         |          |      |        |              |        |      |      |                  |          |    |        |
|---|-------|---------------|-----|---------|----------|------|--------|--------------|--------|------|------|------------------|----------|----|--------|
| > | S.    | Name          | Ein | Frieren | S F      | arbe | Linien | Linienstärke | Transp | Plot | Plot | Frieren in neuen | Α.       | AF | AF Lin |
|   |       | 0             | 8   | ·¤.     | 6        | weiß | Contin | Vorga        | 0      | Colo | 0    | r <sub>o</sub>   | <b>E</b> | w  | Contin |
|   |       | Konstruktion  | 8   | ٠¤̈́٠   | dî 🛛     | rot  | Contin | Vorga        | 0      | Colo | 0    | E <mark>o</mark> | E.       | r  | Contin |
|   |       | Hilfslinie    | 8   | ·¤́-    | dî 🗌     | 8    | ACAD   | Vorga        | 0      | Colo | 9    | E <mark>o</mark> | B.       | 8  | ACAD   |
|   |       | Bemaßung      | 8   | ٠¤̈́    | dî 🗌     | 8    | ACAD   | Vorga        | 0      | Colo | 0    | E <mark>o</mark> | B        | 8  | ACAD   |
|   |       | Text          | 8   | ٠¤̈́    | dî 🗌     | 8    | ACAD   | Vorga        | 0      | Colo | 0    | E <mark>o</mark> | B.       | 8  | ACAD   |
|   |       | Ansichtsfenst | 8   | ٠¤̈́    | dî 🗌     | 8    | ACAD   | Vorga        | 0      | Colo | 0    | E <mark>o</mark> | B        | 8  | ACAD   |
|   |       | Rahmen        | 8   | ٠¤̈́    | dî 🗌     | 8    | ACAD   | Vorga        | 0      | Colo | 0    | E <mark>ç</mark> | B.       | 8  | ACAD   |
|   |       | Stempel       | 8   | ٠Ŏ      | <b>d</b> | 8    | ACAD   | Vorga        | 0      | Colo | ÷    | C <sub>o</sub>   | ۵        | 8  | ACAD   |
|   |       |               |     |         |          |      |        |              |        |      |      |                  |          |    |        |

Hinweis

Der Bearbeiter sollte darauf achten, dass in jeden neuen Layer die Einstellungen des vorherigen übernommen werden!

Es werden aufgabenspezifische Einstellungen vergeben.

| A | Aktueller Layer: 0 |               |          |         |   |       |                     |        |      |                  |                  |                  |    |   |
|---|--------------------|---------------|----------|---------|---|-------|---------------------|--------|------|------------------|------------------|------------------|----|---|
| É |                    | 🏻 🍰 🏂 🗙       | <u> </u> |         |   |       |                     |        |      |                  |                  |                  |    |   |
| ≫ | S.                 | Name          | Ein      | Frieren | S | Farbe | Linien Linienstärke | Transp | Plot | Plot             | Frieren in neuen | A.               | AF |   |
|   | <b>V</b>           | 0             | 8        | ٠¤̈́·   | ď | weiß  | Contin Vorga        | 0      | Colo | 0                | E <mark>.</mark> | r <mark>o</mark> |    | w |
|   |                    | Ansichtsfenst | 8        | ٠¤̈́٠   | ď | rot   | Contin Vorga        | 0      | Colo | € <mark>⊘</mark> | E.               | E.               |    | r |
|   |                    | Bemaßung      | 8        | ٠¤      | ď | grün  | Contin Vorga        | 0      | Colo | 0                | E.               | E <mark>o</mark> |    | g |
|   |                    | Hilfslinie    | 8        | ٠¤̈́٠   | ď | 8     | ACAD Vorga          | 0      | Colo | € <mark>⊘</mark> | E <mark>o</mark> | E <mark>o</mark> |    | 8 |
|   |                    | Konstruktion  | 8        | ٠¤̈́·   | ď | rot   | Contin Vorga        | 0      | Colo | 0                | E.               | E <mark>o</mark> |    | r |
|   |                    | Rahmen        | 8        | ٠¤̈́٠   | ď | weiß  | Contin Vorga        | 0      | Colo | 0                | E <mark>o</mark> | E <mark>o</mark> |    | w |
|   |                    | Stempel       | 8        | ٠¤̈́·   | ď | weiß  | Contin Vorga        | 0      | Colo | 0                | E.               | E.               |    | w |
|   |                    | Text          | 8        | ٠¤̈́٠   | ď | blau  | ACAD Vorga          | 0      | Colo | 0                | E <mark>o</mark> | P <sub>o</sub>   |    | b |
|   |                    |               |          |         |   |       |                     |        |      |                  |                  |                  |    |   |
|   |                    |               |          |         |   |       |                     |        |      |                  |                  |                  |    |   |

Der Layer auf dem gearbeitet wird, wird "Aktuell" gesetzt. Er bekommt in der Layer-Steuerung einen grünen "Haken".

| AI<br>£§ | tuel | ler Layer: Konstr<br>i 🛍 步 场 🗙 | rukt | tion                         |                    |                   |                         |                                     |                                        |      |        |                                      |            |        |                  |
|----------|------|--------------------------------|------|------------------------------|--------------------|-------------------|-------------------------|-------------------------------------|----------------------------------------|------|--------|--------------------------------------|------------|--------|------------------|
| »        | S.   | Name<br>0                      | 1    | Aktue                        | ell (Alt           | t+ <b>A</b> )     |                         |                                     |                                        | Plot | Plot   | Frieren in neuen                     | A.         | AF     | AF Lin<br>Contin |
|          |      | Ansichtsfenst                  |      | Mach <sup>1</sup><br>erstell | t den a<br>Ite Obj | ausgew<br>jekte w | ählten Lay<br>erden auf | ver zum aktuelle<br>dem aktuellen l | n Layer. Von Ihnen<br>ayer gezeichnet. | Colo | <br>€₀ | r <mark>.</mark>                     | Г <u>,</u> | r      | Contin           |
|          | 2    | Hilfslinie                     |      | (Syste                       | mvari              | able CL           | AYER)                   |                                     |                                        | Colo | 6      | Ę,                                   | 5          | 8      | ACAD             |
|          |      | Konstruktion<br>Rahmen         |      | 9<br>9                       |                    | ď                 | rot<br>weiß             | Contin<br>Contin                    | Vorga 0<br>Vorga 0                     | Colo | +<br>+ | r <sub>o</sub> .<br>F <mark>o</mark> | 5 (C)      | r<br>W | Contin           |
|          |      | Stempel<br>Text                |      | ନ<br>ଚ                       | •¤.                | 6                 | weiß<br>blau            | Contin —                            | Vorga 0<br>Vorga 0                     | Colo | 음<br>음 | e <mark>.</mark>                     | Ę          | w      | Contin           |
|          |      |                                |      | •                            |                    |                   |                         |                                     |                                        |      | 0      |                                      |            |        |                  |

Bei geschlossener Layersteuerung ist der aktuelle Layer in der Karte Layer ("Start, Layer") zu erkennen.

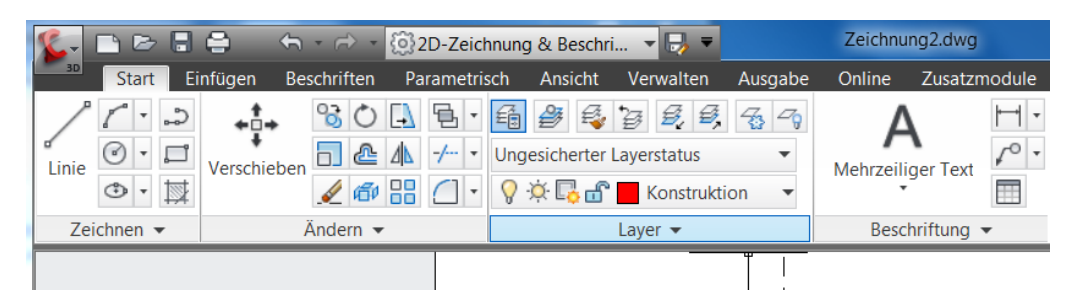

Erläuterungen zu den Funktionen

- Layerfilter
- Layerstatus
- Layer in Ansichtsfenster frieren (AF, frieren, bearbeiten)

sind nicht Bestandteil dieser Unterlage.

Mit der Einrichtung neuer Layer in den "Layer-Eigenschaften" stehen diese zum Zeichnen zur Verfügung. In der Karte Layer ist auch das "Aktuell" – Setzen von Layern möglich.

| 🕵 🗅 🖻 🖯     | <b>⊜</b> ∽ • | · <> - (6) | 32D-Zeich                                                                | nnung & Beschri  | 🗔 =        |          | Zeichnu  | ung2.dwg  |               |
|-------------|--------------|------------|--------------------------------------------------------------------------|------------------|------------|----------|----------|-----------|---------------|
| 30 Start Ei | nfügen Beso  | chriften   | Parametris                                                               | sch Ansicht      | Verwalten  | Ausgabe  | Online   | Zusatzn   | nodule        |
| 1           | + + + +      | 804        | <u></u><br>1<br>1<br>1<br>1<br>1<br>1<br>1<br>1<br>1<br>1<br>1<br>1<br>1 | fi 🎒 🗳           | 68,6,      | Z -9     | A        | 4         | <b> </b> ⊷  - |
| Linie 🕑 🔹 🗖 | Verschieben  |            | ∆ -/ <b>•</b>                                                            | Ungesicherter L  | ayerstatus | •        | Mehrzeil | iger Text | 10.           |
| • · 🖾       |              | 🖉 🗗 🔡      |                                                                          | Ş☆ <b>C</b> ₀ ff | Ansichtsfe | enster 🔻 |          |           |               |
| Zeichnen 👻  | Ä            | ndern 👻    |                                                                          | 🛛 🖓 🌣 🖓 🔐        | 0          |          | Besc     | chriftung | •             |
|             |              |            |                                                                          | 🖓 🌣 🔽 🗗          | Ansichtsf  | fenster  |          |           |               |
|             |              |            |                                                                          | 💡 🔅 🔂 🗗          | Bemaßur    | ng       |          |           |               |
|             |              |            |                                                                          | 💡 🔅 🕞 🔐          | Hilfslinie | Bemaß    | ung      |           |               |
|             |              |            |                                                                          | 💡 🔅 🔂 🔐          | Konstruk   | tion     |          |           |               |
|             |              |            |                                                                          | 💡 🔅 🔂 🔐          | Rahmen     |          |          |           |               |
|             |              |            |                                                                          | 💡 🔅 🕞 🔐          | Stempel    |          |          |           |               |
|             |              |            |                                                                          | 💡 🔅 🔂 🔐          | Text       |          |          |           |               |

### 2. Bemaßungsstil

Bestandteil des Bereichs "Beschriften" ist die Karte "Bemaßung"

|   | 🕵 - 🗅 🖻 🔒 (       | 5 h-          | ⇔ • 🔯 2D-Ze    | eichnung & Beschri | - 📑 -     |         | Zeichnu   | ng2.dwg      | Þ     | Stichwort oder  | Frage eingebe | n 🔐     |
|---|-------------------|---------------|----------------|--------------------|-----------|---------|-----------|--------------|-------|-----------------|---------------|---------|
|   | Start Ein         | fügen Besch   | riften Parame  | etrisch Ansicht \  | /erwalten | Ausgabe | Online    | Zusatzmodule | Expre | ess Tools 🛛 🛛   | OACH Extensi  | on Layo |
|   | Δ                 | ABC           | Standard       | •                  |           | ISO-25  |           |              |       | 70              | Standard      | •       |
| 1 | Mehrzeiliger Text | Rechtschreih- | Text suchen    | (A)                | Romaßi    | 1 1 I   | 1 😽 🖻     | ┑╸┓          | Mul   | Iti-Führungslir | 7º 7º         | r8 /8   |
|   | *                 | Prüfung       | 2.5            | -                  | , T       | ing     |           |              | IVIG  |                 | iic           |         |
|   |                   | Tex           | t <del>v</del> | د                  |           | Bema    | ißungen 👻 |              | к     | Führur          | slinien       | ы       |
|   |                   |               |                |                    |           |         |           |              |       |                 |               |         |

Das kleine Pfeilsymbol am äußeren Rand (roter Punkt) öffnet das Bearbeitungsfenster für Bemaßungsstile.

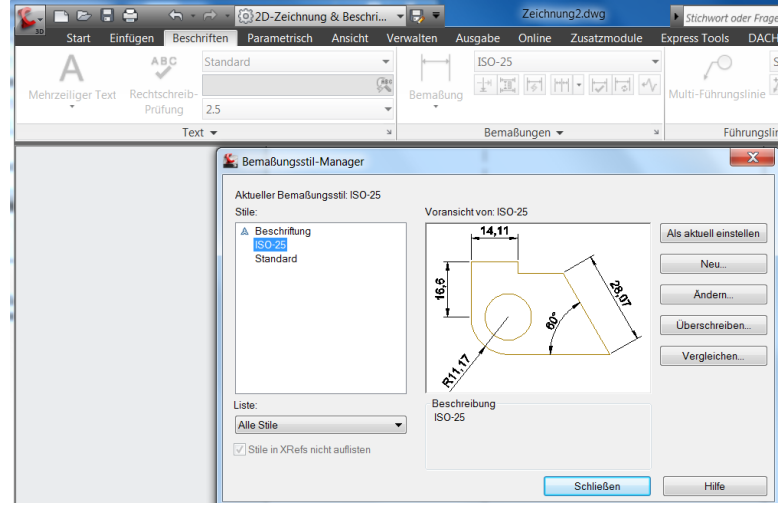

Neue Bemaßungsstile sind wie folgt anzulegen:

Es ist der Basisstil zu markieren (im Beispiel ISO 25, Blau) und die Funktion "Neu" zu betätigen.

| Bemaßungsstil-Manager      Aktueller Bemaßungsstil: ISO-25     Stile: | Voransicht von: ISO-25 | Als aktuell einstellen<br>Net<br>Anden, Öffnet s<br>Überschreit<br>Vergleichen | s Dialogfeld Neuer Bemaßungsstil, in dem Sie einen<br>maßungsstil definieren können. |
|-----------------------------------------------------------------------|------------------------|--------------------------------------------------------------------------------|--------------------------------------------------------------------------------------|
| Stile in XRefs nicht auflisten                                        | Schließen              | Hilfe                                                                          |                                                                                      |

AutoCAD erstellt eine Kopie von diesem Stil. "Kopie von ISO25" Der Name ist eventuell anzupassen. Es wird der Knopf "Weiter" betätigt.

| Semaßungss                | til-Manager                                 | X                                 |
|---------------------------|---------------------------------------------|-----------------------------------|
| Aktueller Bemai<br>Stile: | Sungsstil: ISO-25<br>Voransicht von: ISO-25 |                                   |
| ISO-25<br>Standard        | Neuer Stilname:<br>Kopie von ISO-25         | Weiter Andern                     |
|                           | Anfangen mit<br>ISO-25                      | Abbrechen<br>Irschreiben<br>Hilfe |
| Liste:<br>Alle Stile      | Verwenden für:<br>Alle Bemaßungen           |                                   |
| ✓ Stile in XRefs          | nicht auflisten                             | Schließen Hilfe                   |

Hinweis:

Möglichkeiten, die sich aus der Option "Beschriften" ergeben, werden in der Unterlage nicht erläutert.

Nachfolgend können alle Einstellungen, Bemaßungen betreffend, vorgenommen werden. Die wichtigsten Karten sind:

- Text
- Anpassen
- Primäreinheiten

Die Karte "Text" beinhaltet den für die Art der Bemaßung verantwortlichen Text-Stil, Text-Höhe und Text-Ausrichtung.

Hinweis:

Der Text-Stil "Standard" beinhaltet die Schriftart "Arial".

| Keuer Bemaßungsstil:      | Kopie von ISO-25                                                                                                    | X                                  |
|---------------------------|----------------------------------------------------------------------------------------------------|------------------------------------|
| Linien Symbole und Pfeile | e Text Anpassen Primäreinhei                                                                                                    | ten Alternativeinheiten Toleranzen |
| Textdarstellung           |                                                                                                    | 14,11                              |
| Textstil:                 | Standard                                                                                                    |                                    |
| Textfarbe:                | Legend value of the second second sec | 0.64 (Feb                          |
| Füllfarbe:                | Nein 🔻                                                                                                    | ↓ ↓ ( , ) å ∕ <sup>×</sup>         |
| Texthöhe:                 | 2.5                                                                                                    |                                    |
| Bruch-Höhenskalierung:    | 1                                                                                                    | <b>A</b>                           |
| Rahmen um Textzeich       | hnen                                                                                                    | Textausrichtung                    |
| Textplatzierung           |                                                                                                    | Horizontal                         |
| Vertikal:                 | Oberhalb 🔹                                                                                                    | Mit David and the successible      |
| Horizontal:               | Zentriert •                                                                                                    | Mit Bemaisungslinie ausgerichtet   |
| Ansichtsrichtung:         | Links-nach-rechts                                                                                                    | ISO-Standard                       |
| Abstand von BemLinie:     | 0.625                                                                                                    |                                    |
|                           |                                                                                                    |                                    |
|                           |                                                                                                    |                                    |
|                           |                                                                                                    | OK Abbrechen Hilfe                 |

Die Karte "Anpassen" beinhaltet einen "Globalen Skalierfaktor" der die Bemaßung als Ganzes (einschließlich aller Elemente) skaliert.

| Inten Symbole und Pfeile Text Aripassen Primareinhe<br>Einpassungsoptionen<br>Wenn nicht genügend Platz für Text und<br>Pfeile innerhalb der Hilfslinien vorhanden ist,<br>soll Folgendes außerhalb der Hilfslinien<br>verschoben werden:<br>Text oder Pfeile (beste Einpassung)<br>Pfeile<br>Text<br>Text und Pfeile<br>Text und Pfeile<br>Pfeile unterdrücken, wenn sie | iten Alternativeinheiten Toleranzen                                                                                                    |
|----------------------------------------------------------------------------------------------------|----------------------------------------------------------------------------------------------------|
| nicht zwischen Hilfslinien passen<br>Textpositionierung<br>Wenn Text nicht auf Vorgabeposition ist, folgendermaßen<br>platzieren:<br><ul> <li>Neben der Bemaßungslinie</li> <li>Über Bemaßungslinie, mit Führungslinie</li> <li>Über Bemaßungslinie, ohne Führungslinie</li> </ul>                                                                                        | Skalierung für Bemaßungen<br>Beschriftung<br>Bemaßungen mit Layout skalieren<br>Globaler Skalierfaktor:<br>Feinabstimmung<br>Text manuell platzieren<br>V Bemaßungslinie zwischen Hilfslinien |

Die Karte "Primäreinheiten" legt die Anzahl der Nachkommastellen für Längenmaße fest. Winkelbemaßungen können hinsichtlich Einheitenformat und Genauigkeit (Nachkommastellen) festgelegt werden.

Hinweis:

Zeichnungen mit der Einstellung "Alt-Grad (Dezimalgrad) in den Zeichnungseinheiten, können mit "Neugrad" beschriftet werden und umgekehrt.

| Keuer Bemaßungssti     | l: Kopie von ISO-25           | X                                         |
|------------------------|-------------------------------|-------------------------------------------|
| Linien Symbole und Pfe | eile Text Anpassen Primäreinh | e iten Alternativeinheiten Toleranzen     |
| - Lineare Bemaßungen-  |                               | л, <u> </u>                               |
| Einheitenformat:       | Dezimal 🔻                     | -14,11                                    |
| Genauigkeit:           | 0.00                          |                                           |
| Format für Bruch:      | 0.0                           | 10.41<br>10.41                            |
| Dezimaltrennzeichen:   | 0.000 0.0000                  |                                           |
| Abrunden:              | 0.00000<br>0.000000           |                                           |
| Präfix:                | 0.0000000<br>0.00000000       | €.<br>∕                                   |
| Suffix:                |                               | Winkelbemaßungen                          |
| Bemaßungsskalierun     | a                             |                                           |
| Skalierfaktor:         | 1                             | Einheitenformat Dezimalgrad   Dezimalgrad |
| Nur auf Layout-Be      | maßungen anwenden             | Genauigkeit: Grad Minuten Sekunden        |
| -Null unterdrücken     |                               | Null unterdrücken Bogenmaß                |
| Vorkomma               | Nachkomma                     | Vorkomma                                  |
| Untereinheite          | nfaktor: 0 Fuß                | Nachkomma                                 |
| 100                    | ×                             |                                           |
| Untereinheite          | nsuffix: 0 Zoll               |                                           |
|                        |                               |                                           |
|                        |                               |                                           |
| L                      |                               |                                           |
|                        |                               | OK Abbrechen Hilfe                        |

Mit der Auswahl des Bemaßungsstlis "Kopie ISO-25" ist dieser als "Aktuell" gesetzt.

| 8-  | 🗅 🖻 🖥    | 8       | ÷ ۲   | ⇔ • @ি2     | D-Zeichnur | ıg & Beschri |     | - 📑 -    |     |        | Zeichnu    | ng2.dwg      |   | ► Stichwort   | oder Fra |
|-----|----------|---------|-------|-------------|------------|--------------|-----|----------|-----|--------|------------|--------------|---|---------------|----------|
| 3D  | Start Ei | nfügen  | Besch | riften Par  | ametrisch  | Ansicht      | Ve  | erwalten | Aus | gabe   | Online     | Zusatzmodule |   | Express Tools | DAC      |
|     | Δ        | AB      | С     | Standard    |            |              | •   |          | 1   | Kopie  | von ISO-2  | 5            | • | 70            |          |
| Mah |          | Pochter | braib | Text suchen |            |              | ABC | Pomo@    |     | 🙏 Be   | schriftung |              |   | Multi Eübrun  | aclinia  |
| Wen | *        | Prüfu   | ifung | 2.5         | 2.5        |              | •   |          | ing | ISO-25 |            |              |   | Walti-Fullian | ysinie   |
|     |          |         | Tex   | t 🕶         |            |              | ы   |          |     | Kopie  | von ISO-2  | 5            |   | Fü            | ihrungs  |
|     |          |         |       |             |            |              |     |          |     | Stand  | ard        |              |   |               |          |

### 3. Text Stil

Bestandteil des Bereichs "Beschriften" ist die Karte "Text".

| 🎉 - 🗅 🗁 🔒               | 🖨 🕤 -         | 🔿 🔹 💮 2D-Zeichnung  | g & Beschri 🔻 🛃 🔻 | Zeichnur           | ng2.dwg      |
|-------------------------|---------------|---------------------|-------------------|--------------------|--------------|
| Start Ei                | nfügen Besch  | riften Parametrisch | Ansicht Verwalten | Ausgabe Online     | Zusatzmodule |
| Δ                       | ABC           | Standard            | • +               | → Kopie von ISO-25 | 5 <b>•</b>   |
| Mehrzeiliger Tevt       | Rechtschreib- | Text suchen         | Rema(             |                    |              |
| Trentzeniger rext       | Prüfung       | 2.5                 |                   | Jung               |              |
|                         | Tex           | t 🕶                 | и                 | Bemaßungen 🔻       | К            |
| [-] [Oben] [2D-Drahtkör | per]          |                     |                   |                    |              |

Das kleine Pfeilsymbol am äußeren Rand (roter Punkt) öffnet das Bearbeitungsfenster für Text-Stile.

| 🎉 🗅 🖻 🖥 🖨 – 🗠 – 🔿                                                            | <ul> <li>2D-Zeichnung &amp; Beschri</li> </ul>                                                                                   | 🕞 =                                              | Zeichnung2.dwg                         |
|------------------------------------------------------------------------------|----------------------------------------------------------------------------------------------------|--------------------------------------------------|----------------------------------------|
| Start Einfügen Beschrifte                                                    | en Parametrisch Ansicht                                                                                                    | Verwalten Ausgabe                                | Online Zusatzmodule                    |
| A BC Sta<br>Mehrzeiliger Text Rechtschreib-<br>Prüfung 2.5                   | ndard 🦉                                                                                                    | Bemaßung                                         | e von ISO-25                           |
| Text 🔻                                                                       |                                                                                                    | ы Bem                                            | aßungen 👻 🔹                            |
| Kara Textstil                                                                |                                                                                                    |                                                  | X                                      |
| Aktueller Textstil: Standard<br>Stile:<br>Beschriftung<br>Legend<br>Standard | Schriftart<br>Schriftname:<br>Tr Arial<br>Big Font verwenden<br>Größe<br>Beschriftung T<br>Textausrichtung an<br>Layout anpassen | Schriftstil:<br>Standard<br>Höhe<br>0.0000       | Als aktuell setzen     Neu     Löschen |
| Alle Stile                                                                   | Effekte<br>Auf dem Kopf<br>Rückwärts<br>Senkrecht                                                                                | Breitenfaktor:<br>1.0000<br>Neigungswinkel:<br>0 |                                        |
|                                                                              | Anw                                                                                                    | venden Abbreck                                   | hen Hilfe                              |

Neue Textstile sind wie folgt anzulegen.

Es ist der Basisstil zu markieren (im Beispiel Standard, Blau) und die Funktion "Neu" zu betätigen.

| E Textstil                                                                              |                                                                                                    |                                             | X                                    |
|-----------------------------------------------------------------------------------------|----------------------------------------------------------------------------------------------------|---------------------------------------------|--------------------------------------|
| Aktueller Textstil: Standard<br>Stile:<br>Beschriftung<br>Legend<br>Standard Alle Stile | Schriftart<br>Schriftant<br>Schriftname:<br>TArial<br>Big Font verwenden<br>Neuer Textstil<br>Stilname: | Schriftstil:<br>Standard  K OK Abbrechen    | Als aktuell se ten<br>Neu<br>Löschen |
| AaBbCo                                                                                  | Auf dem Kopf                                                                                            | Breitenfaktor:<br>1.0000<br>Neigungswinkel: |                                      |
|                                                                                         | Senkrecht                                                                                               | 0<br>Anwenden Abbrechen                     | Hilfe                                |

Es wird ein neuer Stil erstellt. Der Name ist ggf. anzupassen.

Diesem neuen Schriftstil kann eine eigene Schriftart, Höhen- und Breitenfaktor vergeben werden.

| Stile:         |                 |                            |                    |
|----------------|-----------------|----------------------------|--------------------|
| & Beschriftung | Schriftart      | C - h - ih - ih            | Als aktuell setzer |
| Legend         | Schrittname:    | Schrittstill               |                    |
| Standard       | 1 Gabriola      | <ul> <li>Normal</li> </ul> | ▼ Neu              |
| Stil1          | T Gabriola      | <b>^</b>                   |                    |
|                | Tr Gautami      |                            | Löschen            |
|                | GA gbeitc.shx   | =                          |                    |
|                | A gbenor.snx    |                            |                    |
|                | Tr Geneva       | - 0                        |                    |
|                | Layout anpassen |                            |                    |
| lle Stile      | ✓ Effekte       |                            |                    |
|                | Auf dem Kopf    | Breitenfaktor:             |                    |
|                |                 | 1.0000                     |                    |
|                | Rückwärts       |                            |                    |
| AaBbCcD        |                 | Neigungswinkel:            |                    |
|                | Sonkrocht       | 0                          |                    |

Mit der Auswahl des Schriftstlis "Stil1" ist dieser als "Aktuell" gesetzt.

| 🎉 - 🗅 🖻 🖶 🖨 -               | ÷ -                  | r∂ • 🔞 2D-Z  | eichnung & Beso | chri 🔻 寻 🔻   |            | Zeichnur   | ng2.dwg      |    |
|-----------------------------|----------------------|--------------|-----------------|--------------|------------|------------|--------------|----|
| Start Einfüger              | n Besch              | riften Param | etrisch Ansich  | nt Verwalten | Ausgabe    | Online     | Zusatzmodule | Ex |
| Δ                           | ABC                  | Stil1        |                 | <b>▼</b>     | Kopie      | von ISO-25 | 5            | •  |
| Mehrzeiliger Text Rech      | ntschreib-<br>rüfung | AaBbCcD      | AaBbCcD         | AaBbCcD      | <u>↓</u> ‡ |            | 1-1717       | V  |
|                             | Text                 | 🔺 Beschrift  | Legend          | Standard     | Bem        | aßungen 👻  |              | ы  |
| [–] [Oben] [2D-Drahtkörper] |                      | AaBbCcD      |                 |              |            |            |              |    |
|                             |                      | Stil1        |                 |              | •          |            |              |    |
|                             | Textstile verwa      | alten        |                 |              |            |            |              |    |

### 4. Blöcke

Zeichnungen können "Blöcke", das heißt kleine Zeichnung wie Autos, Verkehrsschilder, Bäume, uvm. geladen haben, so dass diese nur aufzurufen und zu positionieren sind.

Die Funktion "Block einfügen" steht im Bereich "Einfügen", Karte "Block" Befehl "Einfügen" zur Verfügung.

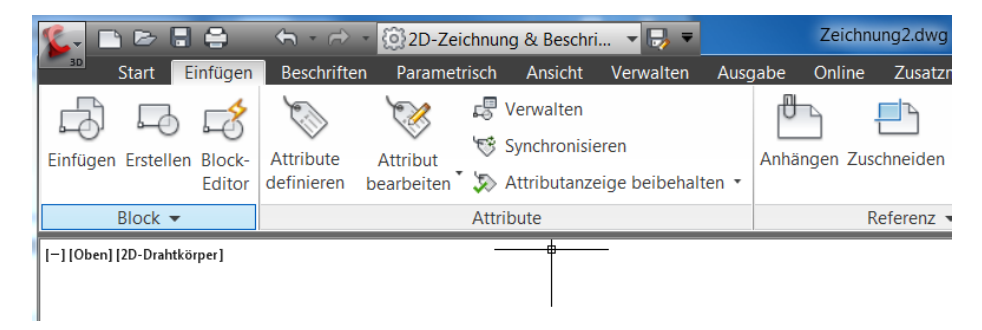

|                                                                                                    | 、 ← ・ ← ・ (③2D-Zeichnung & Bes                                                                                                    | schri 🔻 🕞 🔻                                                                                                |
|----------------------------------------------------------------------------------------------------|----------------------------------------------------------------------------------------------------|----------------------------------------------------------------------------------------------------|
| Start Einfügen                                                                                                    | Beschriften       Parametrisch       Ansice         Image: Synchrophic definieren       Image: Synchrophic definieren       Image: Synchrophic definieren                                                                                                    | ht Verwalten Ausgabe<br>en<br>nisieren<br>anzeige beibehalten •                                            |
| Block 🕶                                                                                                    | Attribute                                                                                                    |                                                                                                    |
| Einfügen                                                                                                    |                                                                                                    | X                                                                                                    |
| Name:         Pfad:         □ Mithil         Einfügep         ☑ Am Bildschirm bestimm         X:       0         Y:       0         Z:       0 | Image: Second second second | n<br>Drehung<br>Am Bildschirm bestimmen<br>Winkel: 0<br>Blockeinheit<br>Einheit Keine Einheit<br>Faktor: 1 |
| Ursprung                                                                                                    | ОК                                                                                                    | Abbrechen Hilfe                                                                                            |

Die Zeichnung besitzt keine Blöcke. Das entsprechende Fenster ist leer.

Das Anlegen von Blöcken (Block mit Attributen) innerhalb und außerhalb einer Zeichnung ist in der Unterlage "AutoCAD-Zeichnen-Plotten-Grundfunktionen.pdf" (AutoCAD, Befehle) beschrieben.

Hier wird lediglich ein einfacher Zeichnungsrahmen eingefügt, um später die Vorteile bereits importierter Blöcke aufzuzeigen.

Mit der Funktion Durchsuchen wird der vorbereitete Zeichnungs-Rahmen ausgewählt.

| 鉴 Einfügen          |                   |             |   | X   | J       |          |   |
|---------------------|-------------------|-------------|---|-----|---------|----------|---|
| Name:               |                   | Durchsuchen |   |     |         |          |   |
| 🧏 Zeichnungsdatei v | vählen            |             |   |     |         |          | X |
| Suchen in:          | Neuer Ordner Name | •           | Ø | X C | Ansicht | • Extras | • |

Er wird mit den Voreinstellungen importiert.

| 🞉 Einfüg                                                                                            | gen                           |             |                                 |                                      | X        |  |  |  |  |
|----------------------------------------------------------------------------------------------------|-------------------------------|-------------|---------------------------------|--------------------------------------|----------|--|--|--|--|
| Name:                                                                                               | Rahmen                        | hen         |                                 |                                      |          |  |  |  |  |
| Pfad: C:\Civil 3D Projects\Zeichnungen_Beispiele_AutoCAD\AutoCA Mithilfe geografischer Daten suchen |                               |             |                                 |                                      |          |  |  |  |  |
| Einfüge                                                                                             | punkt<br>Bildschirm bestimmen | Skali<br>Ar | erung<br>m Bildschirm bestimmen | Drehung<br>— Am Bildschirm bestimmen |          |  |  |  |  |
| ×: [                                                                                                | 0                             | <b>X</b> :  | 1                               | Winkel:                              | 0        |  |  |  |  |
| Y: [                                                                                                | 0                             | Y:          | 1                               | Blockein<br>Einheit                  | heit     |  |  |  |  |
| Z:                                                                                                  | 0                             | Z:          | 1<br>inheitliche Skalierung     | Faktor:                              | 1        |  |  |  |  |
| Urspr                                                                                               | ung                           |             | ОК                              | Abbreche                             | en Hilfe |  |  |  |  |

Die Darstellung im Modell kann anschließend durchaus gelöscht werden.

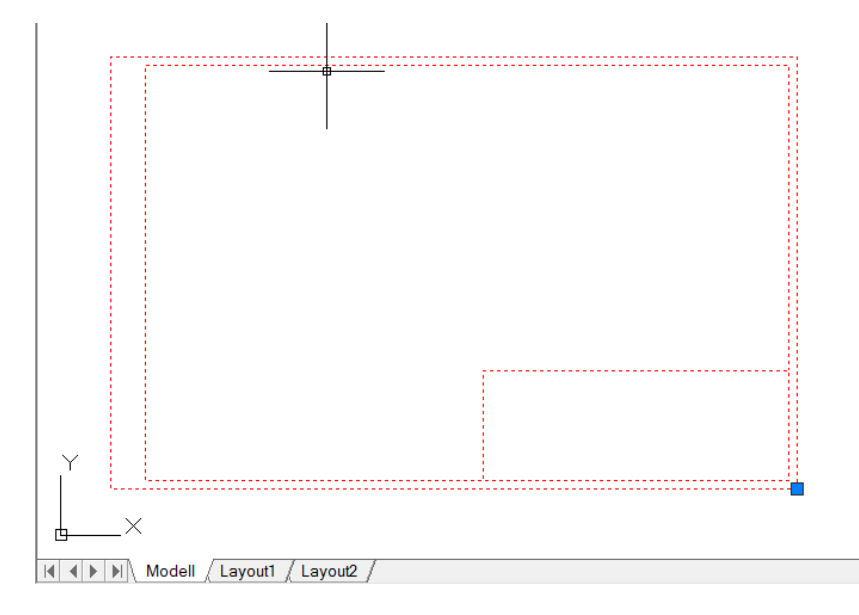

Der Block bleibt in der Zeichnung geladen.

| 鉴 Einfügen                   |                         | X                       |  |  |
|------------------------------|-------------------------|-------------------------|--|--|
| Name: Rahmen                 | Durchsuc                | hen                     |  |  |
| Pfad:                        |                         |                         |  |  |
| Mithilfe geografischer Daten | suchen                  |                         |  |  |
| Einfügepunkt                 | Skalierung              | Drehung                 |  |  |
| Am Bildschirm bestimmen      | Am Bildschirm bestimmen | Am Bildschirm bestimmen |  |  |
| ×: 0                         | X: 1                    | Winkel: 0               |  |  |
| Y: O                         | Y: 1                    | Blockeinheit            |  |  |
| Z: O                         | Z: 1                    | Einheit: Meter          |  |  |
|                              | Einheitliche Skalierung | Faktor: 1               |  |  |
| Ursprung                     | ОК                      | Abbrechen Hilfe         |  |  |

### 5. Layout

Das Anlegen von Layouts (Blatt und Druckereinrichtung) ist in der Unterlage "AutoCAD-Zeichnen-Plotten-Grundfunktionen.pdf" (AutoCAD, Befehle) beschrieben.

Hier wird lediglich Blatt und Drucker aufgerufen und auf A3 eingerichtet um ein Layout mit Rahmen zur Verfügung zu haben.

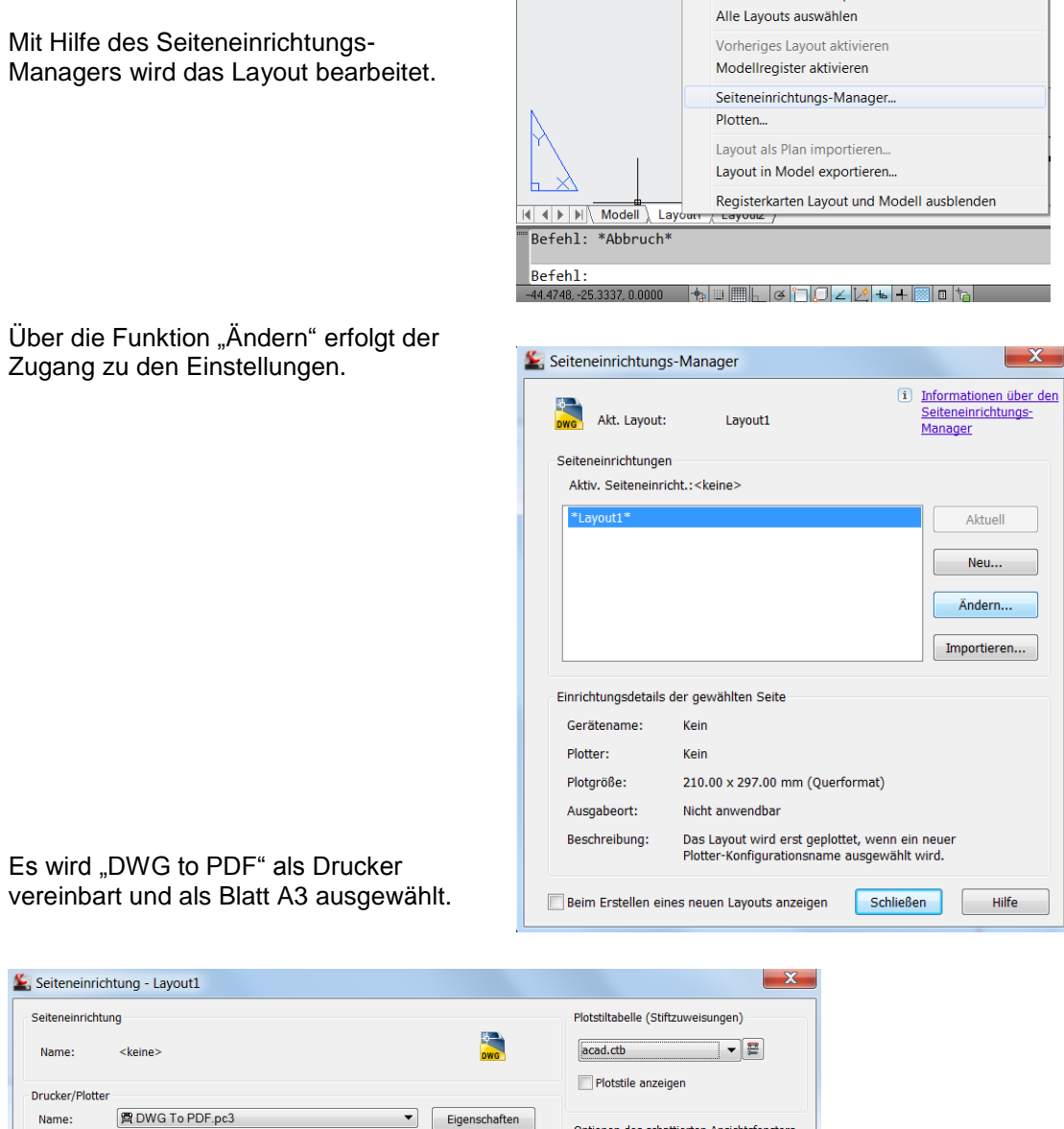

Optionen des schattierten Ansichtsfensters Plotter: DWG To PDF - PDF ePlot - by Autodesk Schatt.-Plot Wie angezeigt 420 MM Ausgabeort: Datei Normal Oualität • Beschreibung: 100 Papierformat Plotoptionen Mit Linienstärken plotten ISO A3 (420.00 x 297.00 mm) -Plot-Transparenz Plotmaßstab Plotbereich Mit Plotstilen plotten Zu plotten: Anpassen Papierbereich zuletzt plotten Papierbereichobjekte ausblenden Layout 🔻 Maßst.: 1:1000 • Zeichnungsausrichtung Plotabstand (Ausgangseinstellung auf druckbaren Bereich) 1 mm 🔻 = X: 0.00 Hochformat mm Plot zentrieren 1 Einheit A Querformat Y: 0.00 mm Linienstärken skalier. 🔲 Auf dem Kopf plotten Vorschau... OK Abbrechen Hilfe Gert Domsch, CAD-Dienstleistung, Lindenstraße 5, 02999 Lohsa.

Die Einstellung wird mit "OK" bestätigt. Alle Masken werden geschlossen. Der Rahmen (Block einfügen) kann im Layout platziert werden.

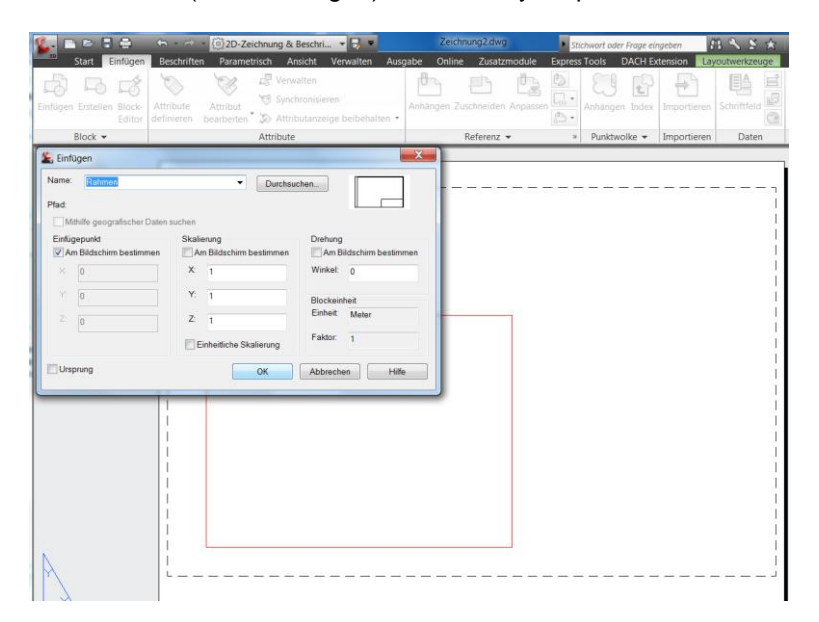

Das Ansichtsfenster ist eventuell anzupassen.

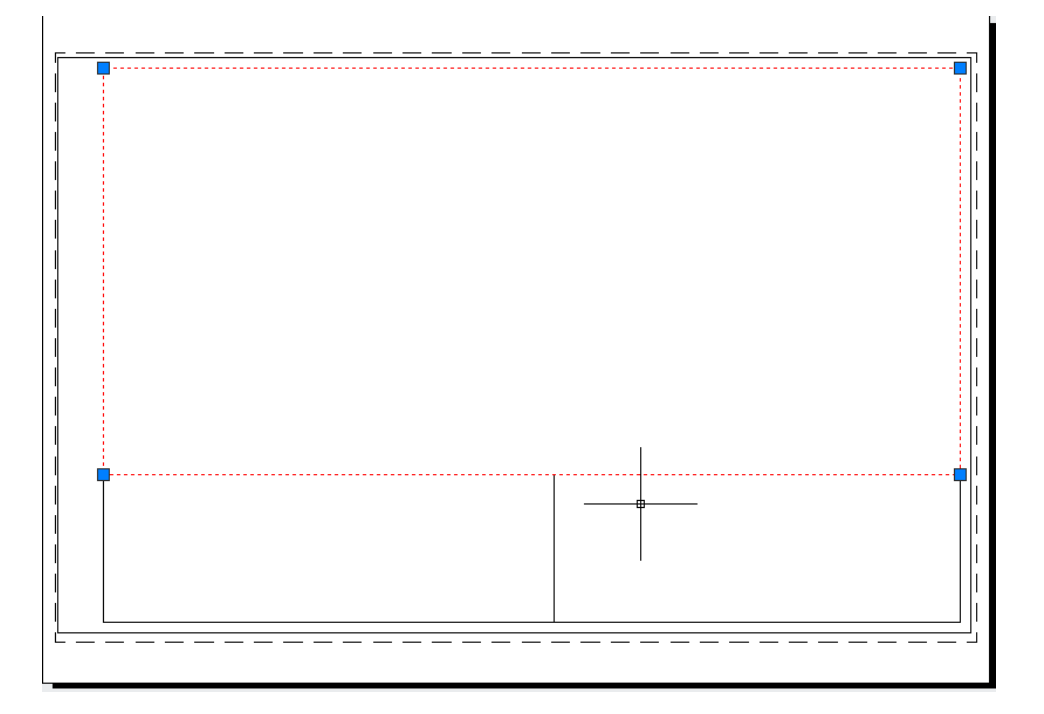

### Zusammenfassung

Alle diese beschriebenen Tätigkeiten (Punkte 1 bis 5) sind Voreinstellungen, die mit der eigentlichen "Zeichenarbeit" nichts zu tun haben.

Diese Tätigkeiten können einmal ausgeführt werden und als "Vorlage abgelegt sein.

### Speichern Zeichnung als Vorlage (\*.dwt)

Mit der Funktion des Befehlsbrowsers 🌜 🗅 🖻 🗄 🖨 2D-Zeichnung & Beschri... - 6 "Speichern unter", "AutoCAD-Zeichnungsvorlage" Suchbefehle Q, ist der Bearbeiter in der Lage eine eingerichtete Zeichnung zielgerichtet 5) E Speichert eine Kopie der Zeichnung abzulegen. Neu ▶ AutoCAD-Zeichnung Speichert die aktuelle Zeichnung im Standarddateiformat für Zeichnungen Öffnen ۲ (DWG). Speichern AutoCAD-Zeichnungsvorlage Erstellt eine Zeichnungsvorlage (DWT-Datei), mit der eine neue Zeichnung Speichern Þ erstellt werden kann. unter AutoCAD-Zeichnungsnormen Exportieren • Erstellt Zeichnungsstandards (DWS-Datei), mit denen Zeichnungsnormen DWS geprüft werden können. Veröffentlic Þ hen Andere Formate Speichert die aktuelle Zeichnung im Drucken Die Vorlage wird mit einem anschaulichen DWG-, DWT-, DWS- oder DXF-Namen im Verzeichnis "Template" abgelegt.

|          | AutoCAD Civil 3D 2012 CAD-DiePROWA.dwt                     |  |  |  |  |  |  |  |  |
|----------|------------------------------------------------------------|--|--|--|--|--|--|--|--|
|          | AutoCAD Civil 3D 2012 Deutschland.dwt                      |  |  |  |  |  |  |  |  |
| Desktop  | 🛓 _AutoCAD Civil 3D 2012 Österreich V01.dwt                |  |  |  |  |  |  |  |  |
| 13       | 🛓 _AutoCAD Civil 3D 2012 Österreich V04.dwt                |  |  |  |  |  |  |  |  |
| 1        | GIS Verm dwt                                               |  |  |  |  |  |  |  |  |
| FTP      |                                                            |  |  |  |  |  |  |  |  |
| 1        | Miniaturansichten von Plan und Ansicht jetzt aktualisieren |  |  |  |  |  |  |  |  |
| <u> </u> | Dateiname: acadiso-erweitert, Layer, Stile, Block, Layout  |  |  |  |  |  |  |  |  |
| Buzzsaw  |                                                            |  |  |  |  |  |  |  |  |
|          | Dateityp: AutoCAD-Zeichnungsvorlage (*.dwt)   Abbrechen    |  |  |  |  |  |  |  |  |

Nachfolgend wird eine erläuternde Beschreibung angefügt.

| Korlagenoptionen                                                                                                    | X                        |
|----------------------------------------------------------------------------------------------------|--------------------------|
| Beschreibung<br>Einheit Meter und benutzerspezifische<br>einstellungen                                                    | OK<br>Abbrechen<br>Hilfe |
| Maßeinheiten<br>Metrisch                                                                                                  |                          |
| Benachrichtigung über neuen Layer<br>O Alle Layer als nicht abgestimmt speichern<br>O Alle Layer als abgestimmt speichern |                          |

Die Option "Alle Layer als nicht abgestimmt – oder abgestimmt speichern" wird in der Unterlage nicht näher beschreiben.

### Erstellen einer Zeichnung aus der Vorlage

Mit der Funktion "Neu" springt das AutoCAD AutoCAD Civil 3D 20 35 🗋 🗁 🐟 🔻 in das Verzeichnis "Template" und zeigt Q, Suchbefehle dem Benutzer die abgelegten Vorlagen an. 5 B 🔂 Letzte Dokumente Nach geordneter Liste 👻 🗐 🕶 Neu acadiso-erweitert, Layer, Stile, Block, -1=1 Layout.dwt Neu (Strg+N) 🚬 8-Eck-6.dwg -DWG-Rahmen.dwg -i=1 Konvertierung 8-Eck-7.dwg -Wiederherst ellen 🔵 8-Eck-5.dwg --8-Eck-3.dwg Es wird die neu erstelle Vorlage gewählt. . . . . . 鉴 Vorlage wählen 🗁 📴 🔍 🗙 🖆 Ansicht Extras Suchen in: 📜 Template • Vorschau Name 1 mil acadISO -Named Plot Styles3D.dwt acadiso.dwt acadiso3D.dwt -Map Book Template - Typ: AutoCAD-Vorlage Map Book Template - Große: 405 KB Map Book Template - 11x17 Elegant.dwt 1 m: 31.03.2012 12:22 Map Book Template - 17x22 Classic.dwt Map Book Template - 17x22 Elegant.dwt Map Book Template - 22x34 Classic.dwt Map Book Template - 22x34 Elegant.dwt 12 Man Rook Template - 34v44 Cla 1 acadiso-erweitert, Layer, Stile, Block, Layout dw Öffnen 🗸 Dateiname: Abbrechen Dateityp: Zeichnungsvorlage (\*.dwt)

Diese Vorlage ermöglicht es dem Benutzer sofort auf den vorhandenen Layern zu zeichnen.

Genauso verhält es sich beim

Bemaßen und Beschriften.

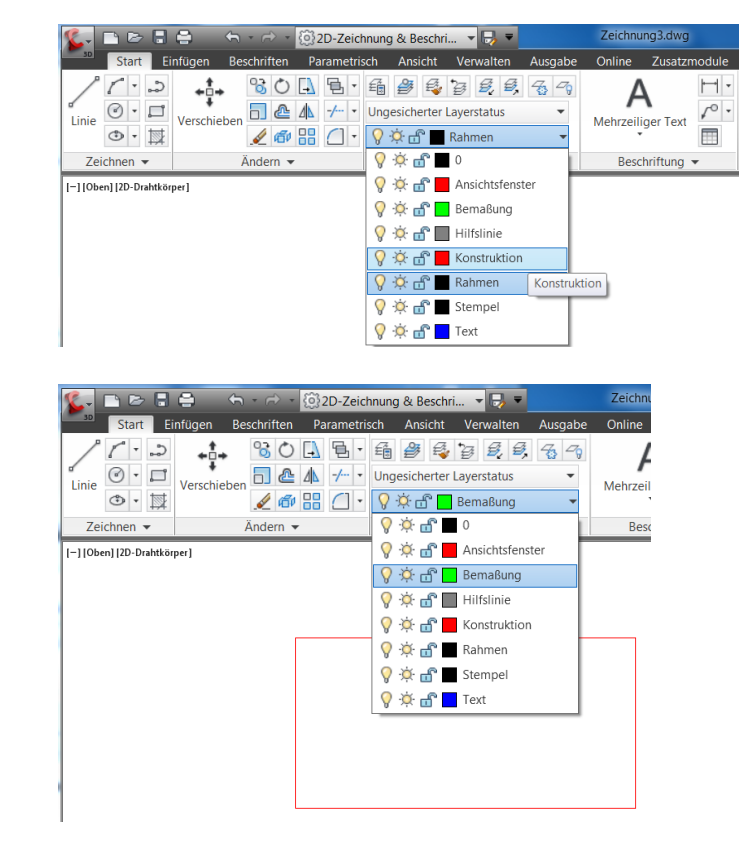

| Besch                  | riften Pa       | arametrisc    | h A             | Ansicht              | Verwal                                                          | ten             | Auso            | gabe       | Onli              | ne                           | Zusatz                  | rmodu          | le E    |
|------------------------|-----------------|---------------|-----------------|----------------------|-----------------------------------------------------------------|-----------------|-----------------|------------|-------------------|------------------------------|-------------------------|----------------|---------|
| BC                     | Stil1           |               |                 |                      | •                                                               | ↔               |                 | Kopie      | von IS            | 0-25                         |                         |                | •       |
| chreib-                | Text sucher     | n             |                 |                      | Be                                                              | maßy            | na              | 19 2       |                   |                              | - IV                    | শ কি           | •⁄\/    |
| fung                   | 2.5             |               |                 |                      | •                                                               | *               | Line            | ar         |                   |                              |                         |                |         |
| Tex                    | t 🕶             |               |                 |                      | И                                                               |                 | Erste           | ellt eir   | ne Linea          | arbem                        | aßung                   | l .            |         |
|                        |                 |               |                 |                      |                                                                 |                 | Erste           | ellt eir   | ne Linea          | arbem                        | aßung                   | ı mit ei       | iner ge |
|                        |                 |               |                 |                      |                                                                 |                 | <b>_</b>        | BEML       | INEAR             |                              |                         |                |         |
|                        |                 |               |                 |                      |                                                                 |                 | F1 d            | lrücke     | en, um            | weite                        | re Hilf                 | fe zu e        | rhalte  |
|                        |                 |               |                 |                      |                                                                 |                 |                 |            |                   |                              |                         |                |         |
| <b>S</b> <sub>30</sub> | Start Einfü     | igen Besch    | riften<br>Stil1 | 2D-Zeic<br>Parametri | hnung & Be<br>sch Ansi                                          | eschri<br>cht V | ▼ 🕞<br>′erwalte | ₹<br>en Au | isgabe<br>Kopie v | Zeichr<br>Online<br>/on ISO- | nung3.dv<br>Zusa<br>-25 | vg<br>Itzmodul | e E     |
| Mehrz                  | eiliger Text    | Rechtschreib- | Text suc        | then                 | Textstil                                                        | ~               | 1               | - 1        |                   |                              |                         |                | •⁄_     |
|                        | •               | Prüfung       | Prüfung 2.5     |                      | Bietet eine Auswahl der in der Zeichnung definierten Textstile, |                 |                 |            |                   |                              |                         |                |         |
| I=110ben               | 12D-Drahtkörper | 1 ex          |                 | 4                    | um einer                                                        | i zum ał        | duellen         | Textsti    | zu mach           | en                           |                         |                | И       |
| Tobel                  | Heb brankolper  | 1             |                 |                      | F1 drück                                                        | ten, um         | weiter          | e Hilfe    | zu erhalt         | en                           |                         |                |         |
|                        |                 |               | 1               |                      |                                                                 |                 |                 |            |                   |                              |                         |                |         |
|                        |                 |               |                 |                      |                                                                 |                 |                 |            |                   |                              |                         |                |         |
|                        |                 | •             | <b>86</b><br>38 | A:<br>eii            | utoCAE<br>ner Vor                                               | ) Übı<br>lage.  | <br>ıng f       | ůr de      | as erste          | ellen                        |                         |                |         |

Alle voreingestellten Layer und Stile stehen bereits zur Verfügung.

Auch beim Wechsel in das Layout, ist bereits Rahmen, Papier und Drucker eingerichtet.

|          |                   |               | 14<br>197 088. (3                 | Seiteneinrichtu                                      | ng                                            |                                        |               | (T) ]<br>Plotstiltagelle                        | informationen über (<br>(Stiftzuweisungen)                    | das Plotten<br>) |
|----------|-------------------|---------------|-----------------------------------|------------------------------------------------------|-----------------------------------------------|----------------------------------------|---------------|-------------------------------------------------|---------------------------------------------------------------|------------------|
|          | 200               |               | 5                                 | Name:                                                | <keine></keine>                               | •                                      | Hinzufügen,   | acad.ctb                                        |                                                               | • 🔛              |
|          |                   |               | wks 🗟                             | Drucker/Plotter                                      |                                               |                                        |               | Optionen des                                    | schattierten Ansich                                           | tsfensters       |
| 80       | AutoCAD Übung für | das erstellen |                                   | Ngme:<br>Plotter:<br>Ausgabeort:                     | DWG To PDF - PDF ePlot - by Autodesk<br>Datei | •••••••••••••••••••••••••••••••••••••• | Eigenschaften | Schatt,-Plot<br>Qualität                        | Wie angezeigt Normal 100                                      | •                |
|          | einer Vorlage.    |               |                                   | Beschreibung                                         | s<br>latten                                   |                                        | 197 BB        | Plotoptionen                                    | ergrund plotten                                               |                  |
| Y        |                   |               | Zoom G<br>Zoomt a                 | Papiegformat                                         | .00 x 297.00 mm)                              | •]                                     | Kopienzabl    | Mit Unie<br>Plot_Trai                           | nstärken plotten<br>nsparenz<br>stilen plotten                |                  |
| <u> </u> |                   |               | Die Gren<br>und verw<br>füllen so | Plotbereich<br>Zu plotten:<br>Layout                 |                                               | Plotmafistab                           | -             | Papierbe                                        | rreich zuletzt plotten<br>rreichobjekte ausble<br>kierung ein | n<br>enden       |
|          |                   |               |                                   | Flotabstand (A<br><u>Χ</u> : 0.00<br><u>Υ</u> : 0.00 | mm Elgt zentrieren                            | () 1<br>1<br>1                         | imm           | Anderun<br>Zeichnungsau<br>Hochforr<br>Querforr | gen in Layout speich<br>Jarichtung<br>mat<br>Woof eletten     | hern             |

# Vorgehensweise 2

Der AutoCAD Benutzer soll erkennen das die vorbereitete, eingerichtete Vorlage entscheidend für die Produktivität ist.

Das manuelle Einrichten und Erstellen aller Einstellungen, Layer und Stile kann auch bereits zeitaufwendig sein.

Eine Alternative ist folgende Vorgehensweise.

Eine Zeichnung die bereits Zeichnungselemente, Beschriftungen und Layouts enthält, kann zum Standard erhoben werden, indem man alle Zeichnungselemente, die keinen allgemeinen Charakter haben löscht.

Diese Zeichnung eventuell von überflüssigen Einstellungen bereinigt und dann als Vorlage speichert.

### Kontrolle der Zeichnung

Eine vorhandene Zeichnung hat eine allgemeingültige Layer-Definition,

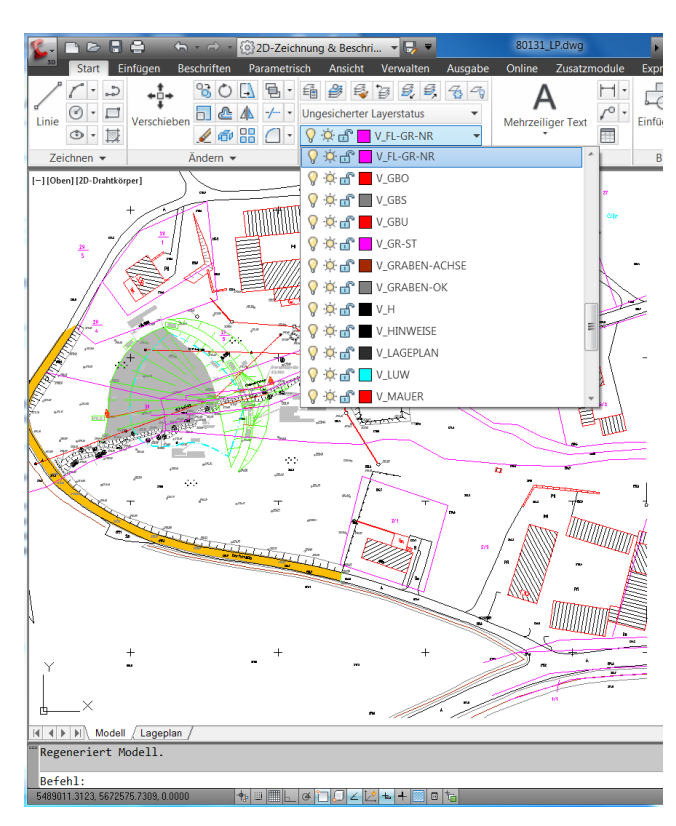

eine ausreichende Beschriftungs- und Bemaßungs-Stildefinition,

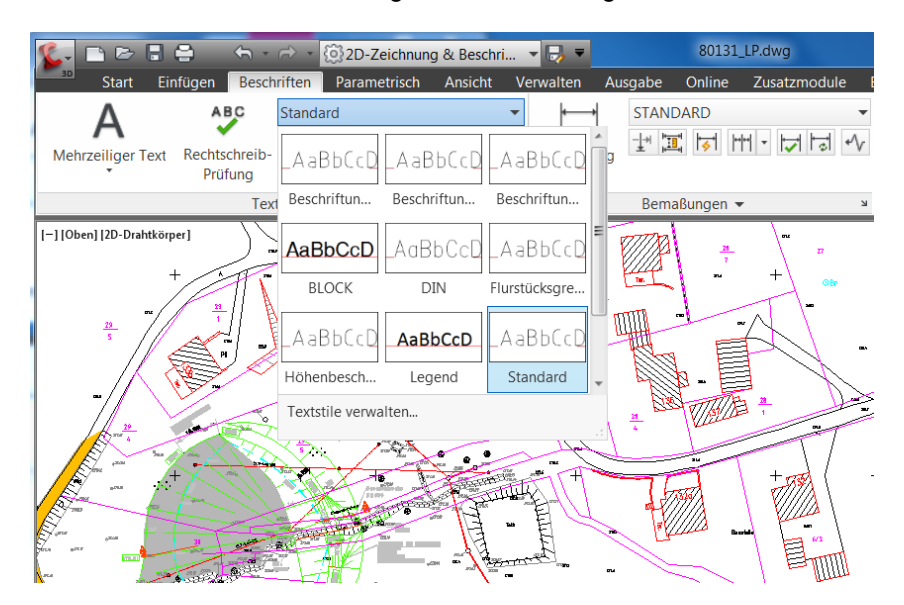

| 🌊 🗈 🖻 🖶 🖨                                                                                                    | ∽ - ☞ - (இ2D-Ze                    | eichnung & Beschri 🔻 寻                                                                                        | -                                           | 80131_LF   | P.dwg        | ► Sticł    |
|----------------------------------------------------------------------------------------------------|------------------------------------|----------------------------------------------------------------------------------------------------|---------------------------------------------|------------|--------------|------------|
| Start Einfügen                                                                                                    | Beschriften Parame                 | trisch Ansicht Verwalt                                                                                        | en Ausgabe                                  | Online     | Zusatzmodule | Express T  |
| Einfügen Erstellen Block-<br>Editor                                                                                                    | Attribute<br>definieren dearbeiten | <ul> <li>Verwalten</li> <li>Synchronisieren</li> <li>Alle Attribute anzeige</li> </ul>                        | Anhängen                                    | Zuschneide | n Anpassen   | •<br>Anhär |
| Block 👻                                                                                                    |                                    | Attribute                                                                                                    |                                             | Referenz   | •            | ≌ Punl     |
| Einfügen<br>Name: Oblique<br>Pfad: 1015<br>1149<br>Mithil 20<br>Einfüger, 451<br>☑ Am B 452<br>☑ Am B 452<br>☑ 661<br>☑ 642<br>653<br>☑ 0 681<br>901<br>717<br>8267<br>840x1065<br>☑ Urspru<br>917<br>ArStempel-schu<br>S830<br>× · · · · · · · · · · · · · · · · · · · |                                    | Durchsuchen<br>Drehung<br>Am Bildsch<br>Winkel: 0<br>Blockeinheit<br>Einheit Kei<br>ralierung<br>OK Abbrechen | irm bestimmen<br>ne Einheit<br>000<br>Hilfe |            |              |            |

alle erforderlichen Blockdefinitionen für anfallende Zeichnungsaufgaben,

und eingerichtete Layouts für die Druckerausgabe.

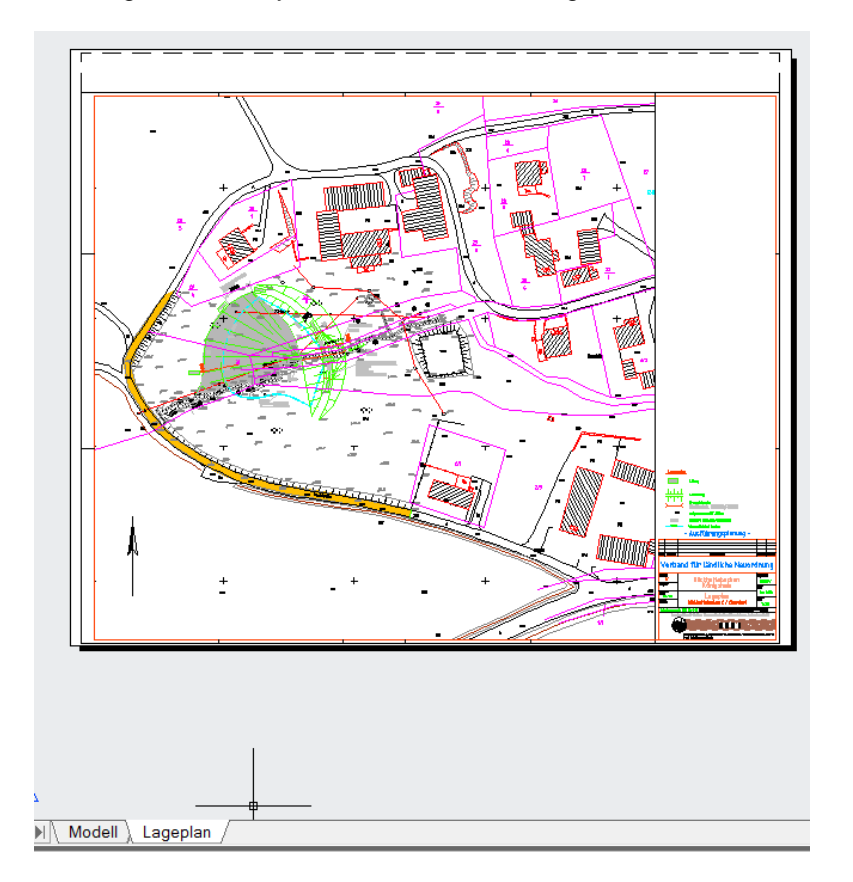

In einer solchen Zeichnung können die nicht allgemein gültigen Eigenschaften gelöscht oder bereinigt werden.

- Löschen der Zeichnungselemente

| 🕵 🗅 🗁 🗄 🖨 👘 🕤 🕤            | 🔿 🔹 🔯 2D-Zeichnung & Beschri 🔻 🔜 🔻                                                                                                    | 80131_LP.dwg                  | ► Stichwo   |
|----------------------------|----------------------------------------------------------------------------------------------------|-------------------------------|-------------|
| Start Einfügen Beschi      | iften Parametrisch Ansicht Verwalten Ausgabe                                                                                                    | Online Zusatzmodule           | Express Too |
| Linie O · II Verschieben   | Image: Constraint of the second second s | A<br>Mehrzeiliger Text        | Einfügen    |
| Zeichnen 👻 Änd             | Löschen                                                                                                    | eschriftung 👻                 | Block 🔻     |
| -HOben] [2D-Drahtkorper] + | Entfernt Objekte aus einer Zeichnung<br>Anstatt zu löschende Objekte auszuwählen, können Sie eine<br>Option eingeben, beispielsweise I, um das zuletzt gezeichn<br>Objekt zu löschen, vu mden vorherigen Auswahlsatz zu lös<br>oder ALLE, um alle Objekte zu löschen. Sie können ebenfal<br>eingeben, um eine Liste mit allen Optionen zu erhalten.                                                                                                    | e<br>elete<br>schen,<br>lls ? |             |

Mit der Funktion "Bereinigen" können Zeichnungseigenschaften (z.B. Layer, Blöcke, Stile) aus einer Zeichnung in einem Arbeitsgang entfernt werden. Vorausgesetzt diese werden später nicht benötigt

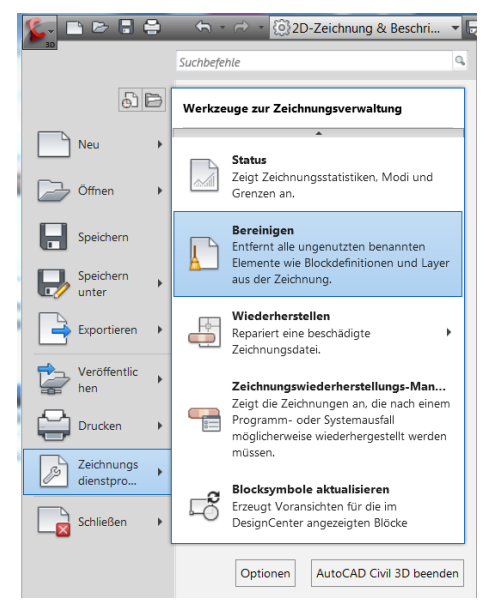

Die Funktion "Bereinigen" ist Bestandteil des "Befehlsbrowsers, Zeichnungsdienstprogramme".

| Benannte Obiekte                                                                                                    |  |
|----------------------------------------------------------------------------------------------------|--|
| Elemente anzeigen, die bereinigt werden können                                                                                                    |  |
| Elemente anzeigen, die bereinigt werden können                                                                                                    |  |
| Elemente die nicht in der Zeichnung vorwendet worden:                                                                                                    |  |
|                                                                                                    |  |
| Beschriftung im LP schwarz 0.18     Wulti-Führungslinien-Stile     Wulti-Führungslinien-Stile     Wulti-Führungslinien-Stile     Waterialien     Potstile     Potstile |  |
|                                                                                                    |  |
| Unbenannte Objekte                                                                                                    |  |
|                                                                                                    |  |
|                                                                                                    |  |

Alle Elemente bis auf den Block \*x41 sollen in der Zeichnung verbleiben. Der Block \*x41 wird "Bereinigt", das heißt er wird aus der Zeichnung gelöscht.

ebenfalls als

abgelegt werden.

Die so von Zeichnungselementen n de 🖥 🖨 < → -</p> 2D-Zeichnung & Beschri.. bereinigte Zeichnung kann Suchbefehle Zeichnungsvorlage (\*.dwt) 6) 🖻 Speichert eine Kopie der Zeichnung Diese Vorlage dient damit als Neu ₽ AutoCAD-Zeichnung Speichert die aktuelle Zeichnung im ¢-Büro-Standard für Standarddateiformat für Zeichnungen Öffnen ähnliche Aufgabenstellungen. (DWG). AutoCAD-Zeichnungsvorlage Speichern Erstellt eine Zeichnungsvorlage (DWT-DWT Datei), mit der eine neue Zeichnung Speichern ▶ erstellt werden kann. unter AutoCAD-Zeichnungsnormen Exportieren Erstellt Zeichnungsstandards (DWS-DWS Datei), mit denen Zeichnungsnormen Veröffentlic geprüft werden können. hen Andere Formate Speichert die aktuelle Zeichnung im Drucken Þ H DWG-, DWT-, DWS- oder DXF-Dateiformat. Zeichnungs dienstpro... Layout als Zeichnung speichern Speichert alle sichtbaren Objekte aus dem Schließen aktuellen Layout im Modellbereich einer Optionen AutoCAD Civil 3D beenden

- 6

Q,

# Vorgehensweise 3

AutoCAD bietet für das Sammeln und Zusammenstellen von Zeichnungseigenschaften ein Werkzeug. Mit diesem Werkzeug können Zeichnungen nach Einstellungen durchsucht und wichtige Einstellungen per Drag&Drop zusammengeführt werden.

Das Werkzeug heißt DesignCenter

Das DesignCenter wird gestartet aus "Ansicht", Karte "Paletten".

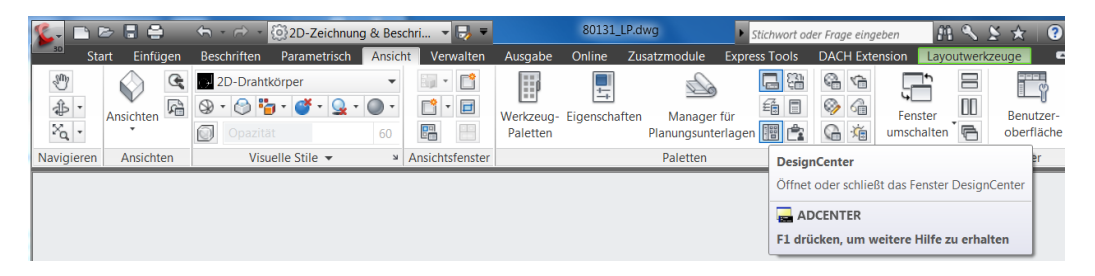

Das DesignCenter zeigt von Zeichnungen alle Eigenschaften und Stile an. Beispielhaft wird der Block "Rahmen" von Vorgehensweise 1 dargestellt. Dieser gehört in der Übung zur Zeichnung3.

| ſ | Image: Contract of the second second sec |         |
|---|----------------------------------------------------------------------------------------------------|---------|
|   | Geoffinete Zeichnungen ×<br>Bootke<br>Seichnung3.dwg<br>Bemstile<br>Benstile<br>Layouts<br>Luinentypen<br>Multi-Führungslinien<br>Tabellenstile<br>A Textstile<br>XRefs                                                                                                    |         |
|   |                                                                                                    | ×       |
| 1 |                                                                                                    | ×       |
|   |                                                                                                    | ~ □Cent |
|   | < •                                                                                                    | Pesid   |
|   | Zeichnung3.dwg\Blöcke (1 Objekt(e))                                                                                                    |         |

### DesignCenter

Mit Hilfe des DesignCenters werden die Eigenschaften und Stile der Zeichnung3 (angelegt in Vorgehensweise1) in die bereinigte Zeichnung 80\_131\_LP.dwg importiert, um aus beiden Zeichnungen eine gemeinsame Vorlage zu schaffen.

1. Bemaßungsstile

Die Eigenschaft "Bemaßungsstile" wird angeklickt. Es werden alle Bemaßungsstile der Zeichnung angezeigt.

|                              |                 |        |                  |          | _   |
|------------------------------|-----------------|--------|------------------|----------|-----|
|                              | 8 6 <b>RG</b> 3 |        |                  |          | X   |
| Ordner Geöffnete Zeichnung   | en Protokoll    |        |                  |          |     |
| Geöffnete Zeichnungen X      |                 | · 2.   | L                |          | -   |
| ⊞ 🗄 80131_LP.dwg             |                 | r 1    | 1 1              |          |     |
| Zeichnung3.dwg               | Beschriftung    | 180-25 | Kopie von ISO-25 |          |     |
| Blöcke                       |                 |        |                  |          |     |
| - Jayer                      |                 |        |                  |          |     |
| Layouts                      | Chandrad        |        |                  |          |     |
| Linientypen                  | Standard        |        |                  |          |     |
| Multi-Fuhrungslinien         |                 |        |                  |          |     |
| A Textstile                  |                 |        |                  |          |     |
| TRefs                        |                 |        |                  |          |     |
|                              |                 |        |                  |          |     |
|                              |                 |        |                  |          |     |
|                              |                 |        |                  |          |     |
|                              |                 |        |                  |          |     |
|                              |                 |        |                  |          |     |
|                              |                 |        |                  | <u> </u> |     |
|                              |                 |        |                  |          |     |
|                              |                 |        |                  |          |     |
|                              |                 |        |                  |          |     |
|                              |                 |        |                  | ×        | _   |
|                              |                 |        |                  |          | nte |
|                              |                 |        |                  |          | S   |
|                              |                 |        |                  |          | sig |
|                              |                 |        |                  |          | De  |
| Zeichnung3.dwg\Bemstile (4 O | bjekt(e))       |        |                  |          |     |

Die Bemaßungsstile können per Drag&Drop in die Zeichnung 80\_131\_LP.dwg importiert werden. In der Zeichnung 80\_131\_LP.dwg sind die neuen Bemaßungs-Stile vorhanden.

| Image: Image: Image | Protokoll                                                                                                    | •            |              | ,<br>K |
|----------------------------------------------------------------------------------------------------|----------------------------------------------------------------------------------------------------|--------------|--------------|--------|
| Geöffnete Zeichnungen ×                                                                                                    | In the second second second second second second second second second second second second second second second | <b>⊨</b>     | <b>⊨</b> ∠_j |        |
| Blöcke                                                                                                    | Annotative                                                                                                    | Beschriftung | ISO-25       |        |
| Layer                                                                                                    | <b>-</b>                                                                                                    | <b>⊢</b>     |              |        |
| - // Multi-Führungslinien<br>                                                                                                    | Kopie von ISO-25                                                                                                | Standard     |              |        |
| A / Tavtetila                                                                                                    |                                                                                                    |              |              |        |

2. Blöcke

Auf die gleiche Art und Weise wird der Block,

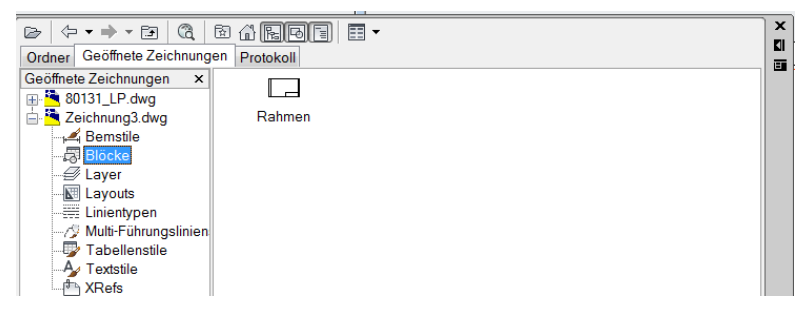

3. Layer

die Layer,

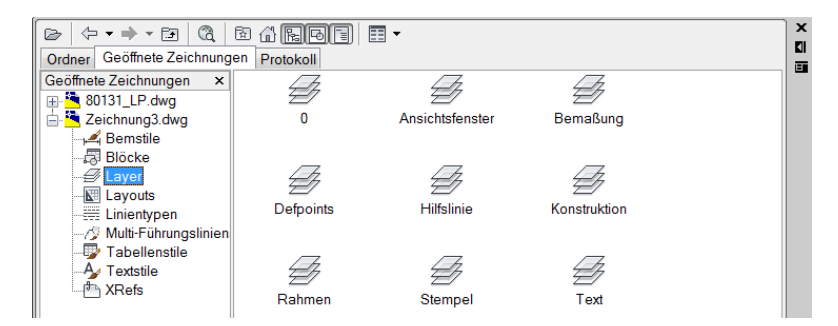

4. Layouts

das Layout 1

| Ordner Geöffnete Zeichnungen Protokoll                                                                                                    |
|----------------------------------------------------------------------------------------------------|
| Geotifnete Zeichnungen X<br>Beichnung3.dwg<br>Zeichnung3.dwg<br>Biocke<br>Biocke<br>Layout1<br>Layout2<br>Multi-führungslinien<br>Tabellenstile<br>XRefs |

5. Textstile

und die Textstile verschoben.

| Crdnor Geöffnete Zeichnung                                                                                                    |              | -      |          |       | ×<br>भ |
|----------------------------------------------------------------------------------------------------|--------------|--------|----------|-------|--------|
| Geöffnete Zeichnungen ×                                                                                                    |              | A      | A        | A     |        |
| Boris _ Lawg     Conneg3.dwg     A Bemstile     A Bemstile     A Blöcke     A July Layer     Layer     Layouts     Linientypen     A Multi-Führungslinien     Tabellenstile     A Textstile     A XRefs | Beschriftung | Legend | Standard | Still |        |

Beispielhaft werden in der Zeichnung 80\_131\_LP.dwg die vorhandenen Textstile kontrolliert. Der Stil "Stil1" ist Bestandteil der Zeichnung.

| 🅵 🗅 🖻 🖥 🖨 👘 🥱                                                                               | - 🔿 - 🔯 2D-Zei                        | chnung & Beschr         | i 🔻 🌄 🔻                | 80131                                 | LP.dwg                | ▶ Stichwort od |
|---------------------------------------------------------------------------------------------|---------------------------------------|-------------------------|------------------------|---------------------------------------|-----------------------|----------------|
| Start Einfügen Be                                                                           | schriften Parametr                    | risch Ansicht           | Verwalten              | Ausgabe Online                        | Zusatzmodule E        | xpress Tools   |
| A ABC<br>Mehrzeiliger Text Rechtschrei<br>Prüfung                                           | Standard<br>bAaBbCcD                  | .AaBbCcD 🗗              | ▼                      | STANDARD                              | *                     | Multi-Führungs |
| 1                                                                                           | ext Beschriftun                       | Beschriftun             | BLOCK                  | Bemaßungen 🖣                          | . لا                  | Füh            |
|                                                                                             | AaBbCcD                               | AaBbCcD                 | AaBbCcD                |                                       |                       |                |
|                                                                                             | DIN                                   | Legend                  | Standard ≡             |                                       |                       |                |
| [a ↓+→+B @                                                                                  | AaBbCcD<br>Stil1                      | ABBCCI<br>VINETA-BT     |                        |                                       |                       | ×              |
| Ordner Geöffnete Zeichnu                                                                    | Inge Textstile verwalt                | en                      |                        |                                       |                       | **             |
| Geöffnete Zeichnungen                                                                       | X Annotative                          | <b>F</b><br>Beschriftur | ng Beschriftu<br>schwa | ung im LP Beschrift<br>arz 0.18 schwa | ung im LP<br>arz 0.25 |                |
| - ∰ Layer<br>- ∭ Layouts<br>- ∰ Linientypen<br>- 10 Multi-Führungslini<br>- ∰ Tabellenstile | en Beschriftung im LF<br>schwarz 0.35 | , BLOCK                 |                        | IN Leg                                | <b>y</b><br>gend      |                |
| → → Textstile<br>→ ↑ XRefs<br>⊕ - ▲ Zeichnung3.dwg                                          | Standard                              | Stil1                   | VINE                   | <b>/</b><br>ГА-ВТ                     |                       |                |

Abschließend wird die ergänzte Zeichnung als neue Vorlage gespeichert.

| Zeichnung speich | ern unter                                                     |
|------------------|---------------------------------------------------------------|
| Speichern unter: | 📜 Template - 🗁 🖾 🗶 🖆 Ansicht 🔻 Extras 🔹                       |
| (Pa              | Name Vorschau                                                 |
|                  | acad -Named Plot Styles3D.dwt                                 |
|                  | 🛓 acad.dwt                                                    |
|                  | 🛓 acad3D.dwt                                                  |
|                  | 🛓 acadISO -Named Plot Styles.dwt 😑                            |
|                  | acadISO -Named Plot Styles3D.dwt                              |
|                  | 🚵 acadiso.dwt                                                 |
| - Par-           | acadiso3D.dwt                                                 |
|                  | 🛓 acadiso-erweitert, Layer, Stile, Block, Layout.dwt          |
|                  | Map Book Template - 8.5x11 Classic.dwt                        |
|                  | Map Book Template - 8.5x11 Elegant.dwt                        |
| Desktop          | Map Book Template - 11x17 Classic.dwt                         |
|                  | Map Book Template - 11x1/ Elegant.dwt                         |
|                  | Man Konk Lemplate - 1/y)/ Lassic dwit                         |
| 1                | Miniaturansichten von Plan und Ansicht jetzt aktualisieren    |
| Buzzsaw          | Dateiname: acadiso-erweitert, Layer, Stile, Block, Layout dwt |
| Duzzoaw          | Dateityp: AutoCAD-Zeichnungsvorlage (*.dwt)                   |

Die unter "Vorgehensweise 1" abgelegte Vorlage wird überschrieben.

Innerhalb der nächsten Übung "Zeichnen mit räumlichem Bezug" wird diese Vorlage verwendet.

## Zeichnen mit räumlichem Bezug (Zeichnen, Eigenschaftenzuordnung)

Der folgende Komplex wird mit der erstellten Vorlage "acadiso- erweitert, Layer, Stile, Block, Layout.dwt erstellt".

Die Vorlage wird aus dem Verzeichnis "Template" mit der Funktion "Neu" geöffnet.

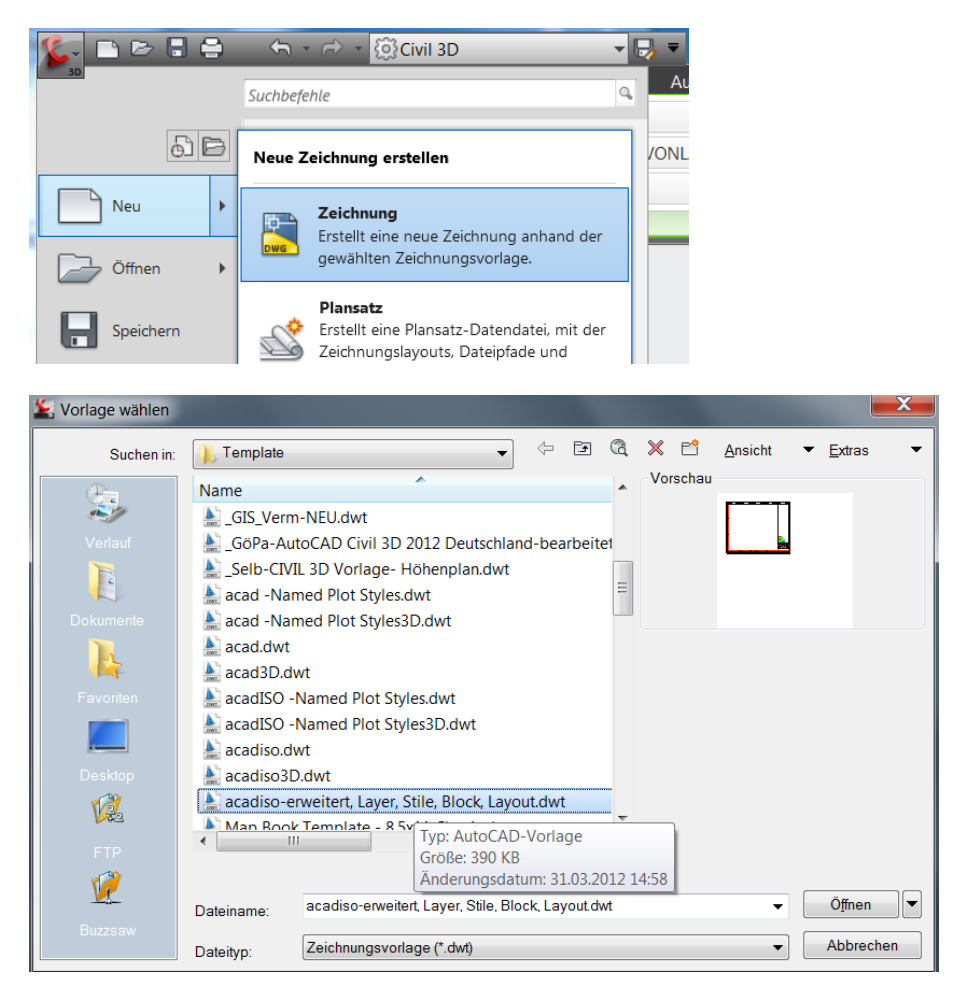

Einige Zeichnungen (Planungsaufgaben) werden auf dem leeren Blatt Papier begonnen, z.B. eine einzelnes Bauteil entwerfen.

Es gibt aber, gerade im Tiefbau Planungsaufgaben, die ohne räumlichen Bezug nicht möglich sind. Eine Straße kann nur oder sollte nur innerhalb vermessener Grundstücksgrenzen verlaufen. Wenn Grundstücksgrenzen überschritten werden, so ist der Grunderwerb zu ermitteln.

### **Externe Referenz**

Für Planungsaufgaben mit räumlichem Bezug bietet AutoCAD Werkzeuge, die über das bisher Beschriebene hinausgehen, die ein komplett neues Thema darstellen. AutoCAD kann solche Informationen als externe Referenz (X-Ref) einbeziehen. Die externe Referenz ist nicht Bestandteil der Zeichnung, kann jederzeit komplett angezeigt oder ausgeblendet werden.

Die externe Referenz kann in die Arbeit einbezogen werden. Das Aussehen kann bearbeitet werden. Sie wird gleichberechtigt zu den Daten geplottet.

Diese eindeutige Trennung zwischen Konstruktion und externer Referenz hat mehrere Vorteile.

- Die externe Referenz kann nicht ausversehen geändert werden.

- Veraltete Referenzen können schnell und einfach gegen neue Referenzen ausgetauscht werden.

Die Funktion zum Anhängen von externen Referenzen (X-Ref) befindet sich im Bereich "Einfügen", Karte "Referenz".

| <u></u> , [ | ) de 8        | 0                | <                       | • 🙆 2D-Ze              | ichnur         | ng & Beschri                               | 🗔 =                  |          | Zeichnu   | ng5.dwg      |                 | Stichwort   | oder Fra |
|-------------|---------------|------------------|-------------------------|------------------------|----------------|--------------------------------------------|----------------------|----------|-----------|--------------|-----------------|-------------|----------|
| 30          | Start E       | Einfügen         | Beschrifter             | n Paramet              | trisch         | Ansicht                                    | Verwalten            | Ausgabe  | Online    | Zusatzmodule | E               | press Tools | DAC      |
| Einfüger    | Erstellen     | Block-<br>Editor | Attribute<br>definieren | Attribut<br>bearbeiten | \$<br>\$<br>\$ | Verwalten<br>Synchronisie<br>Alle Attribut | eren<br>e anzeigen • | Anhängen | Zuschneid | len Anpassen | •<br>• •<br>• • | Anhängen    | Index    |
|             | Block 👻       |                  |                         | A                      | Attribu        | ite                                        |                      |          | Referer   | nz 🔻         | Ы               | Punktwol    | ke 🔻     |
| [-] [Oben]  | ] [2D-Drahtkö | örper]           |                         |                        |                |                                            |                      |          |           |              |                 |             |          |

Der Befehl zum Zuordnen von Referenzen lautet "Anhängen". Nach meiner ganz persönlichen Erfahrung ist dieser Befehl nicht der Zweckmäßigste.

Um immer die Übersicht über zugeordnete oder ausgeblendete Referenzen zu behalten, ist es zweckmäßig von Anfang an mit der Palette externe Referenzen zu arbeiten. Die Palette wird wie folgt aufgerufen.

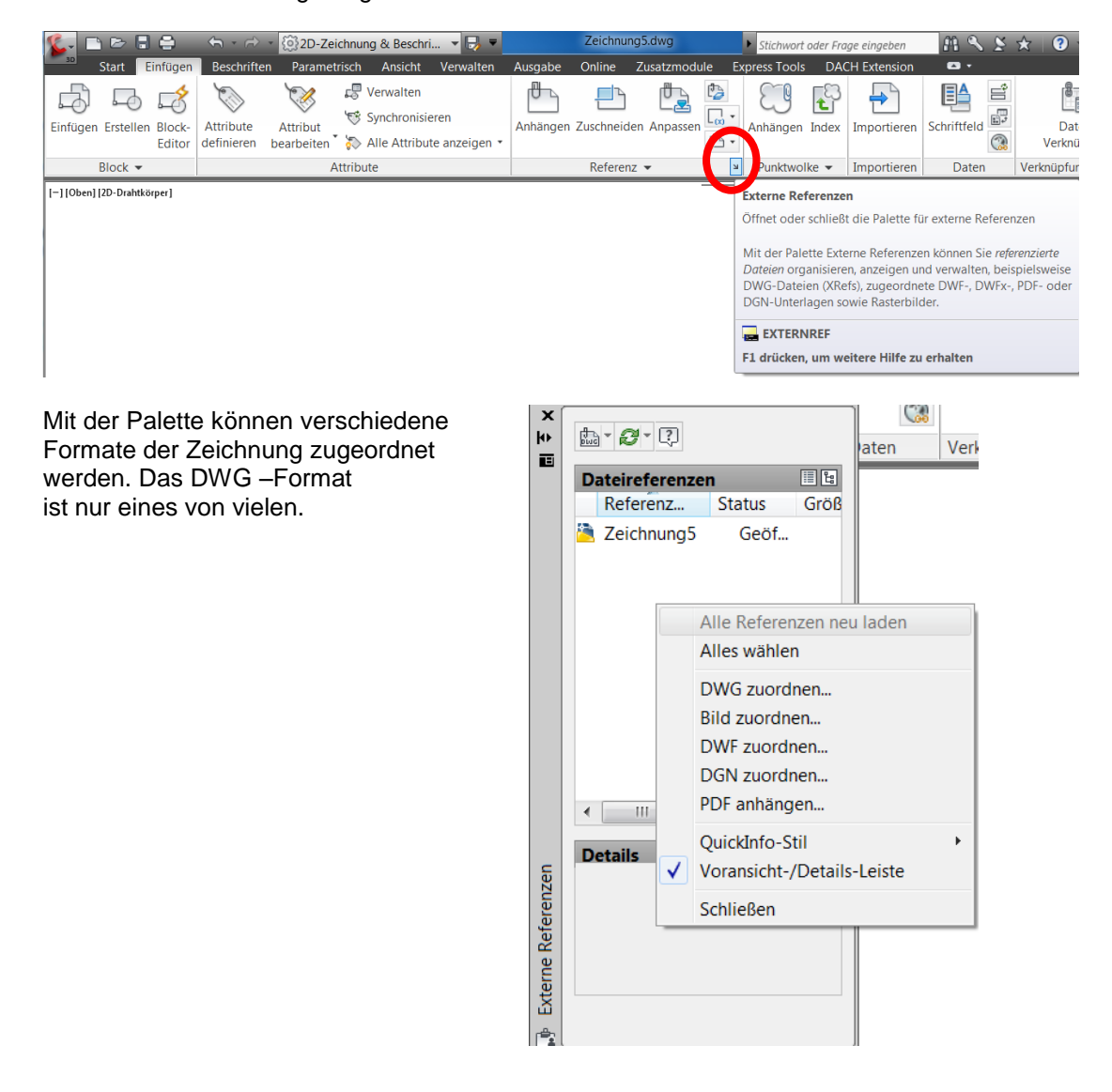

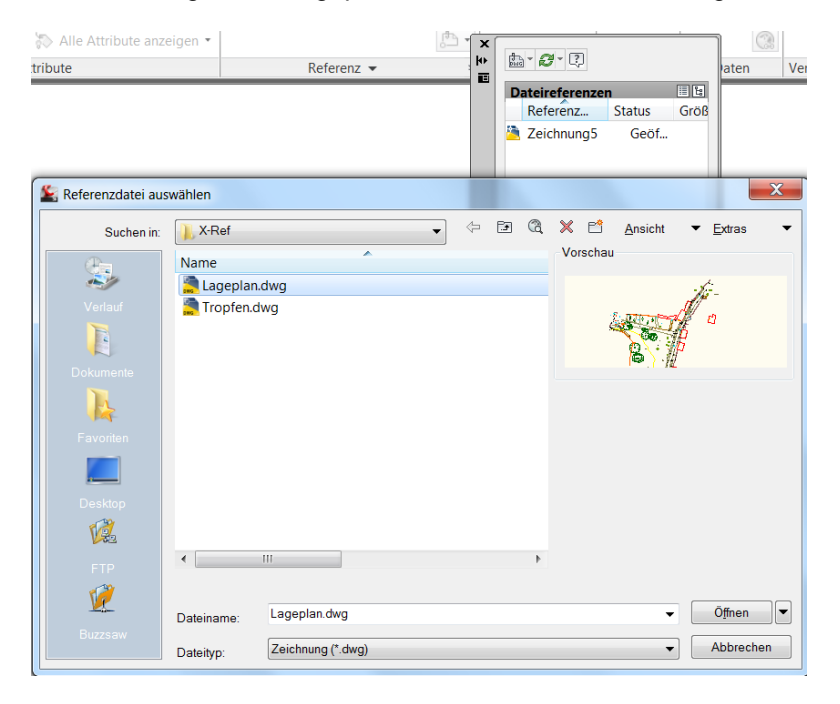

Für die Übung ist ein Lageplan vorbereitet. Dieser wird zugeordnet.

Um den räumlichen Bezug der Daten nicht zu verlieren wird die Zeichnung als X-Ref auf Koordinatenursprung (0,0,0), Skalierung "1" und ohne Drehung eingefügt. Die Maßeinheit "Meter" der X-Ref entspricht der Zeichnung.

| Externe Referenz zuordnen                                                            |                                                                                                    |                                                                                                    |
|--------------------------------------------------------------------------------------|----------------------------------------------------------------------------------------------------|----------------------------------------------------------------------------------------------------|
| Name: Lageplan                                                                       | Durchsi                                                                                               | uchen                                                                                                    |
| Voransicht                                                                           | Skalierung<br>Am Bildschirm bestimmen<br>X: 1.00                                                      | Pfadtyp<br>Vollständiger Pfad 🔹                                                                                                    |
|                                                                                      | Y: 1.00<br>Z: 1.00<br>Einheitliche Skalierung<br>Einfügepunkt                                         | Drehung<br>Am Bildschirm bestimmen<br>Winkel: 0                                                                                                    |
| Referenztyp<br>Anhang Auflage  Mithilfe geografischer Daten suchen  Details anzeigen | Am Bildschirm bestimmen           X:         0.00           Y:         0.00           Z:         0.00 | Blockeinheit<br>Einheit Meter<br>Faktor: 1.0000<br>Abbrechen Hilfe                                                                                          |
| m die X-Ref zu sehen,<br>renzen zu zoomen.                                           | ist auf die                                                                                           |                                                                                                    |
|                                                                                      | Zoom                                                                                                  | ı Grenzen                                                                                                    |
|                                                                                      | Zoom<br>Die G<br>und v<br>füllen                                                                      | it auf die Grenzen aller Objekte.<br>renzen der einzelnen Objekte im Modell werden berech<br>erwendet, um zu bestimmen, wie das Modell das Fenster<br>soll. |
| Gert Do                                                                              | omsch, CAD-Dienstle                                                                                   | istung, Lindenstraße 5, 02999 Lohsa.                                                                                                    |

Vorteile dieser Vorgehensweise:

- Alle Konstruktionen, Linien, Punkte haben den gleichen räumlichen Bezug wie die X-Ref (Vermessung)

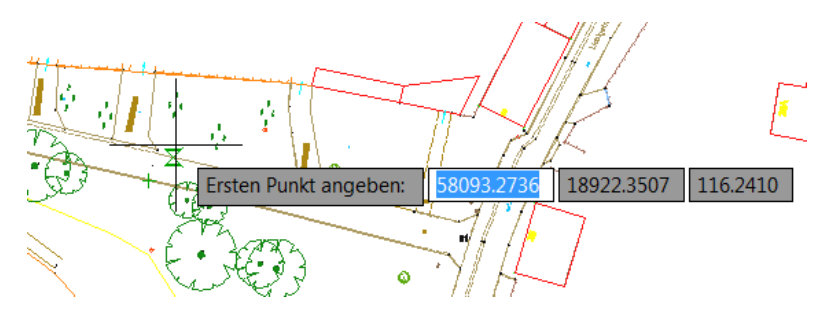

Die X-Ref lässt sich komplett temporär ein- oder ausblenden oder abhängen in einem Arbeitsgang.

Entfernen = temporär Ausblenden

Neuladen = Neu laden, Einblenden

Lösen = komplett, dauerhaft entfernen

| D         | Dateireferenzen |           |      |  |  |
|-----------|-----------------|-----------|------|--|--|
|           | Referenz        | Status    | Größ |  |  |
| 2         | Zeichnung5      | Geöf      |      |  |  |
| JX<br>pwc | Lageplan        |           |      |  |  |
|           |                 | Öffnen    |      |  |  |
|           |                 | Zuordnen  |      |  |  |
|           |                 | Entfernen |      |  |  |
|           |                 | Neuladen  |      |  |  |
|           |                 | Lösen     |      |  |  |
|           |                 | Binden    |      |  |  |

# BKS, benutzerdefiniertes Koordinatensystem

Die Konstruktion von rechtwinkligen Objekten (zB. Gebäude) kann erleichtert werden, wenn die Zeichnung gleichzeitig rechtwinklig ausgerichtet ist.

Bei Standard-Einstellung sind die Befehle des BKS im Arbeitsbereich "3D-Modellierung", Register "Ansicht", Karte "Koordinaten".

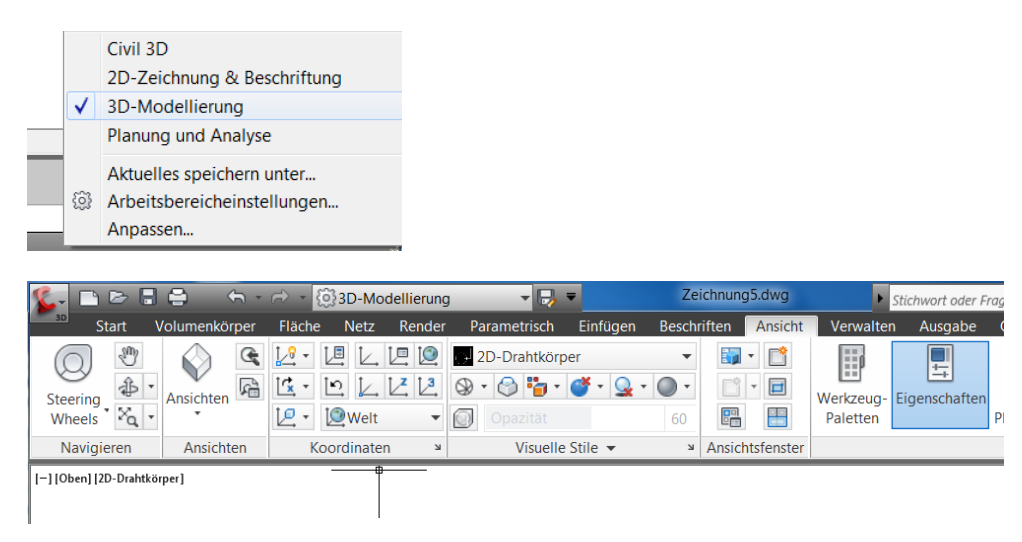

### Meine Empfehlung:

Zuerst BKS Einstellung wählen und "bei Änderung BKS in Draufsicht wechseln" aktivieren.

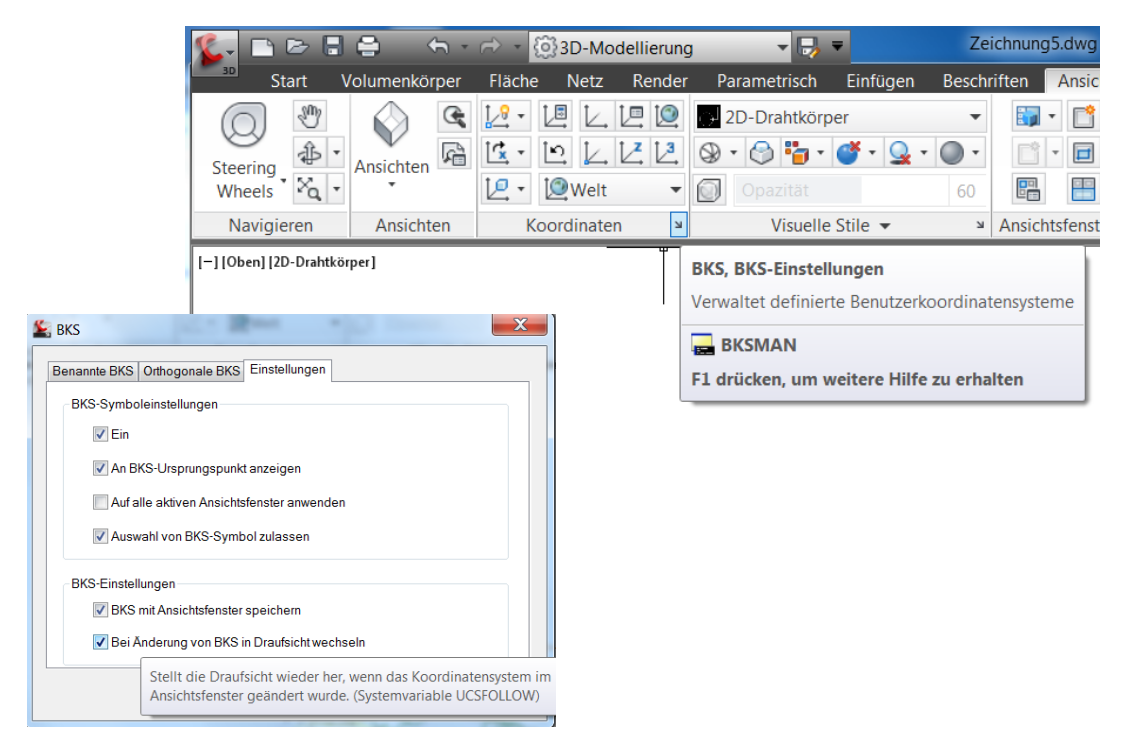

In dem Beispiel soll der Befehl "3-Punkt" benutzt werden.

Vor der Anwendung ist folgendes zu empfehlen.

Die Ausrichtung sollte an einem Zeichnungselement getestet werden, dessen Eigenschaften kontrollierbar sind.

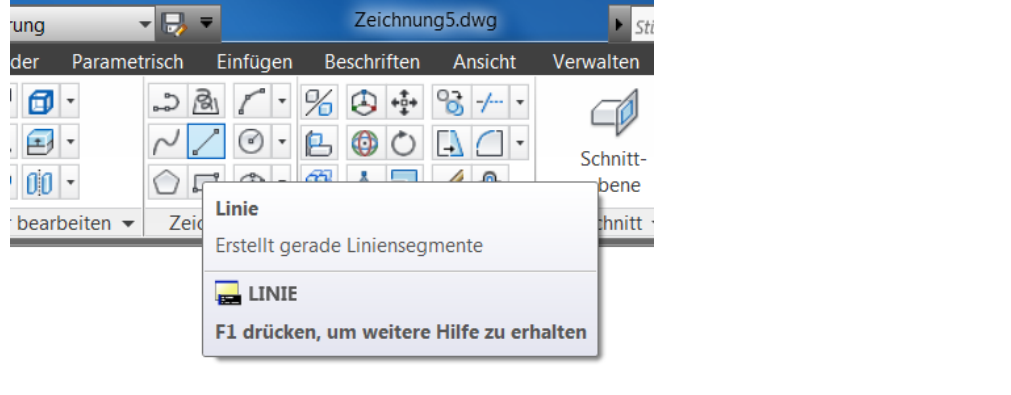

Wird ein Linienelement der Vermessung benutzt, das 3D-Eigenschaften hat, so können ungewollt 3D-Eigenschaften übernommen werden.

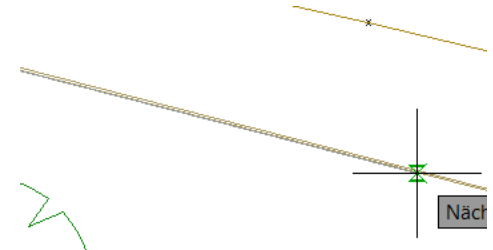

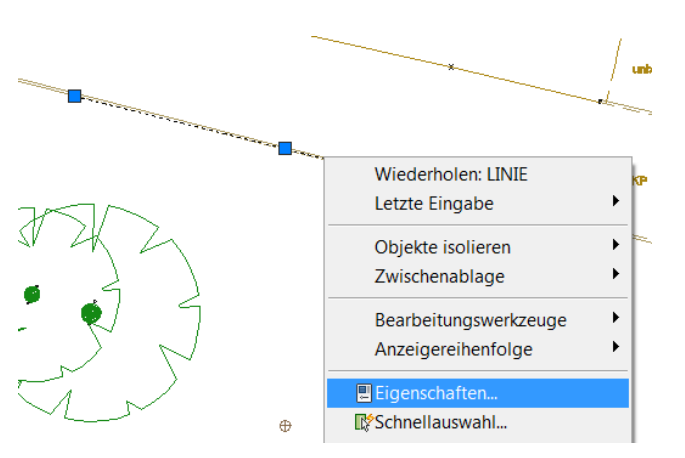

Die Vermessung hat 3D-Eigenschaften (Alles ist möglich)!

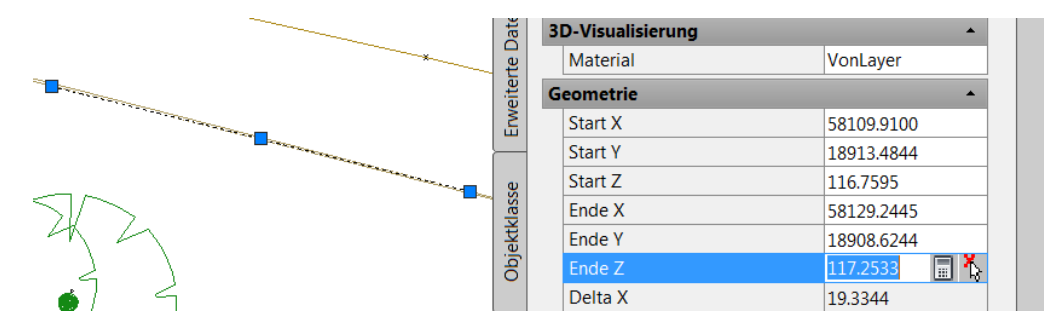

Die 3D-Eigenschaften können bei der BKS Anwendung zu eigenartigen Ergebnissen führen. Die 3D-Eigenschaften der Hilfslinie werden auf "0" gesetzt.

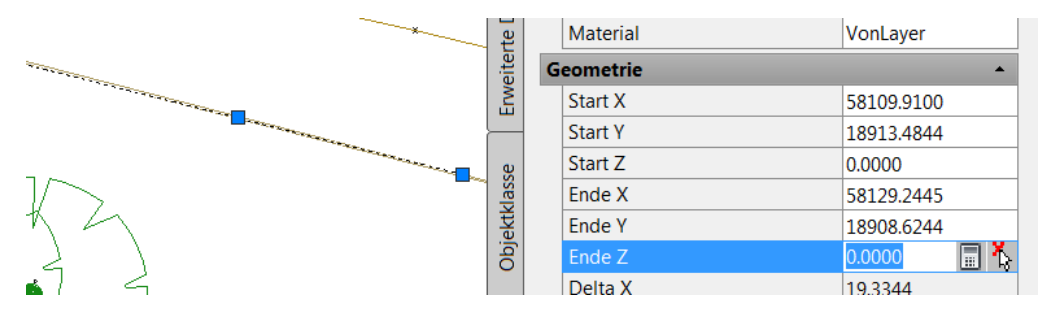

An diesem Element wird die BKS-Funktion "3 Punkt" ausgeführt.

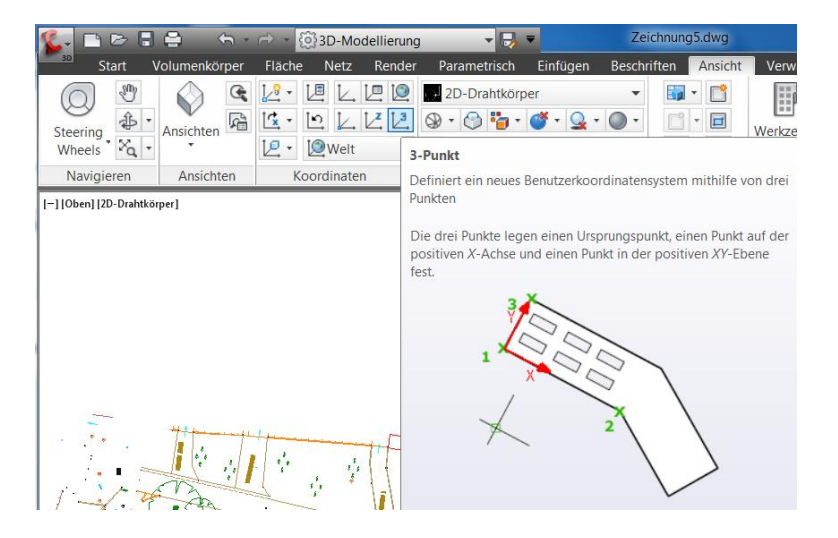

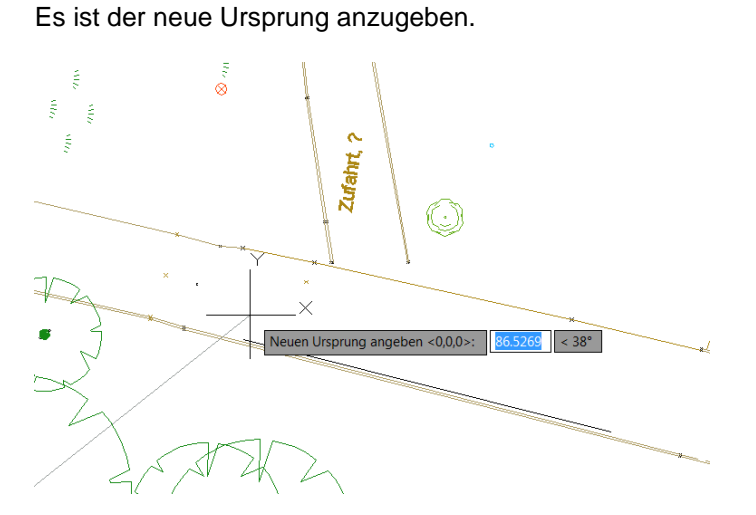

Es ist der Punkt für die neue X-Richtung anzugeben.

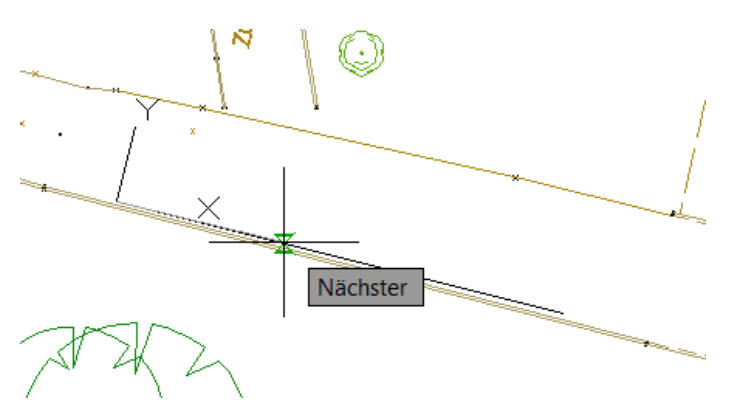

Es wird die Y-Richtung definiert.

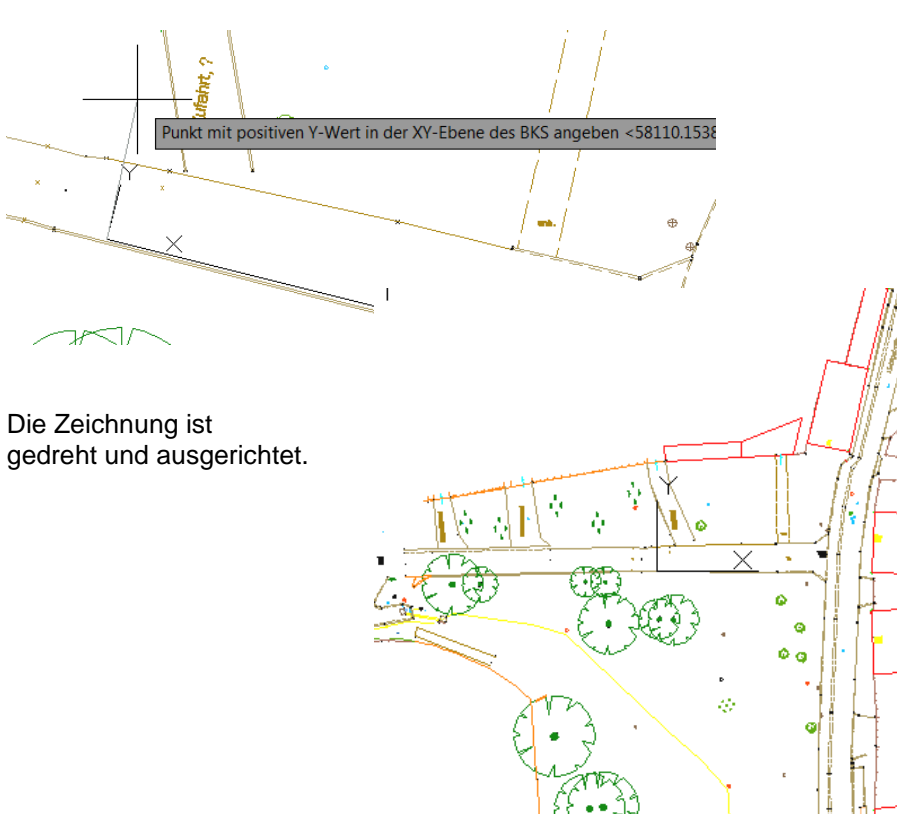

Gert Domsch, CAD-Dienstleistung, Lindenstraße 5, 02999 Lohsa. <u>gert.domsch@t-online.de</u>, www.gert-domsch.de Autodesk Civil 3D 2010 Grundlagen, Anwendungsbeispiel E

Mit den Funktionen BKS-Welt kann die Ausgangssituation wieder hergestellt werden.

| - C                     | ) 🖻 🖡  |                               | <h -<="" th=""><th>r 🖓</th><th>3D-Mc</th><th>dellierung</th><th></th><th>-</th><th>Zeichnun</th><th>g5.dwg</th><th></th></h> | r 🖓            | 3D-Mc                                                                                                    | dellierung                                                                                       |                                                                                                    | -                                                                                      | Zeichnun                                                  | g5.dwg      |        |
|-------------------------|--------|-------------------------------|----------------------------------------------------------------------------------------------------|----------------|----------------------------------------------------------------------------------------------------|--------------------------------------------------------------------------------------------------|----------------------------------------------------------------------------------------------------|----------------------------------------------------------------------------------------|-----------------------------------------------------------|-------------|--------|
| 30                      | Start  | Volumenkö                     | rper                                                                                                    | Fläche         | Netz                                                                                                    | Render                                                                                           | Parametrisch                                                                                                | Einfügen                                                                               | Beschriften                                               | Ansicht     | Verwa  |
| $\bigcirc$              | Sub    | $\bigcirc$                    | C,                                                                                                    | 12 - 12        | ē.                                                                                                    | 12 10                                                                                            | 2D-Drahtkörp                                                                                                | er                                                                                     | -                                                         | •           | E      |
| iteerin                 | ŵ      | <ul> <li>Ansichten</li> </ul> | A                                                                                                    | Ľ <u>≭</u> - Ľ | <u>n</u> []                                                                                                    | Ľ.                                                                                               | Welt                                                                                                    |                                                                                        |                                                           |             |        |
| Wheel                   | s' Xa  | • •                           |                                                                                                    | 1 <u>-</u> 1   | Unbe                                                                                                    | nannt 🔻                                                                                          | Setzt das Koordina                                                                                          | atensystem o                                                                           | des aktuellen B                                           | enutzers au | uf das |
| Navi                    | gieren | Ansicht                       | en                                                                                                    | Кос            | ordinate                                                                                                    | n ¥                                                                                              | Weltkoordinatensy                                                                                           | /stem                                                                                  |                                                           |             |        |
| [Oben] [2D-Drahtkörper] |        |                               |                                                                                                    |                | Das WKS ist ein fe<br>Objekte werden di<br>WKS und BKS falle<br>jedoch meist einfa<br>angepasst werden<br>Zeichnungs- und N | stes kartesis<br>urch ihre Wk<br>en in einer no<br>acher, Objekt<br>kann, zu ers<br>Modellierung | ches Koordinat<br>(S-Koordinater<br>euen Zeichnung<br>te basierend au<br>stellen und zu b<br>gsanforderunge | ensystem.<br>1 definiert,<br>9 zusamme<br>1f dem BKS<br>19 bearbeiten,<br>20 zu erfüll | Alle<br>und das<br>en. Es ist<br>5, das<br>um Ihre<br>en. |             |        |

#### Mit BKS-Vorher wird die Drehung wieder eingestellt.

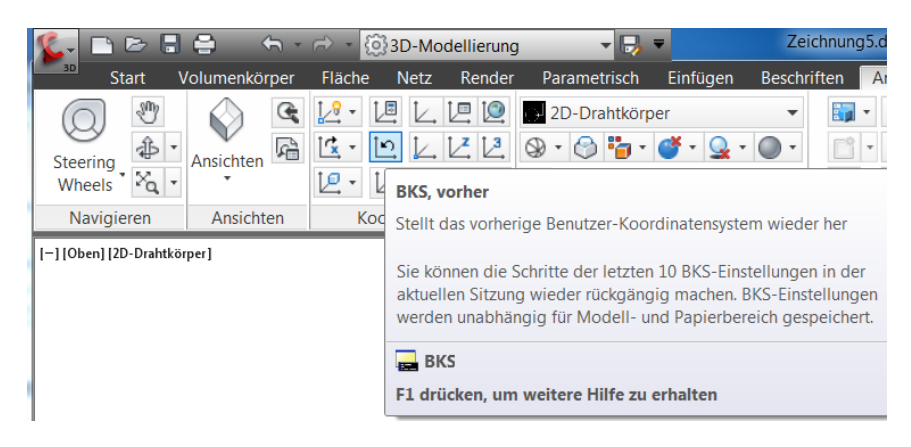

### Konstruktionsarbeit (Tropfen)

Die Zeichnung ist vorbereitet.

Als Konstruktionsaufgabe wird ein Tropfen nach RAS konstruiert. Nachfolgend ist die Beschreibung aus dem Handbuch eingefügt.

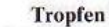

Knotenpunktarme unter Winkeln  $\alpha = 80$  bis 120 gon

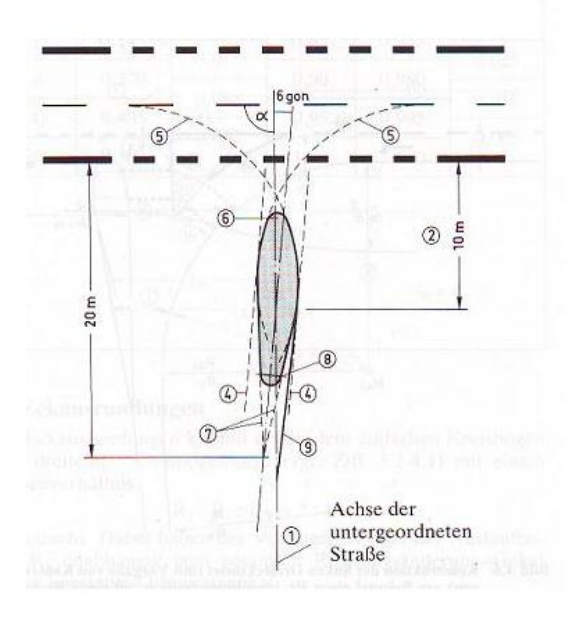

1. Achse des untergeordneten Knotenpunktarmes festlegen.

2. Bestimmung eines Punktes auf der Achse im Abstand von 10 m vom Rand der übergeordneten Straße.

3. Zeichnung einer um 6 gon nach rechts gegen die Achse gedrehten Tropfenachse durch vorgenannten Punkt.

4. Konstruktion von zwei Hilfslinien in einem Abstand von 1,50 m rechts und links der Tropfenachse.

5. Konstruktion der Fahrstreifenrinnenränder der Linksabbieger bzw. Linkseinbieger mit R = 12 m. Die Kreisbogen berühren die Mittellinie der übergeordneten Straße und eine der unter Punkt 4. genannten Hilfslinien. Bei Winkeln von  $\alpha < 100$  gon muß der Radius des Einbiegers ggfs. bis auf R = 8 m verkleinert werden, um eine entsprechende Tropfenform zu erzielen.

6. Ausrundung des vorderen Inselkopfes zwischen diesen beiden Kreisbogen mit R = 0.75 m.

7. Zeichnung zweier Geraden, die einerseits die Fahrstreifeninnenränder der Linksabbieger bzw. Linkseinbieger berühren und andererseits die Tropfenachse in einem Abstand von 20 m vom Rand der übergeordneten Straße schneiden.

 Zwischen diesen Geraden wird das Maß 1,50 m rechtwinklig zur Tropfenachse eingepaßt und dort der hintere Inselkopf mit R = 0,75 m ausgerundet.

9. Zeichnung einer Fahrstreifenbegrenzung (Zeichen 295 StVO), die in der Achse des untergeordneten Knotenpunktarmes ansetzt und am Tropfen vorbeileitet.

### Hilfslinien zeichnen

Vor jedem Konstruktionsschritt wird der jeweilige Layer gesetzt.

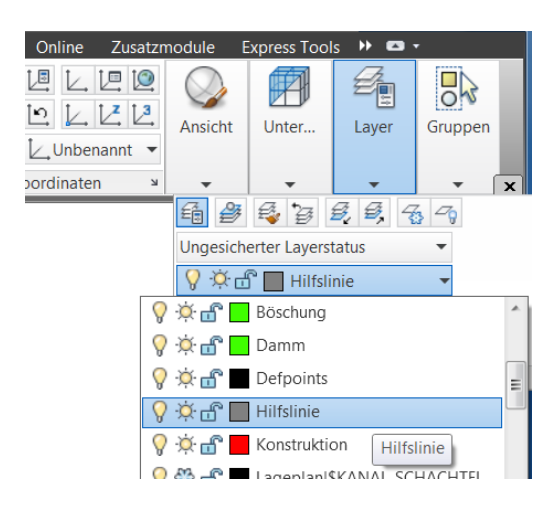

Mit dem Befehl "Linie" werden die Achsen der Übergeordneten und untergeordneten Straße festgelegt.

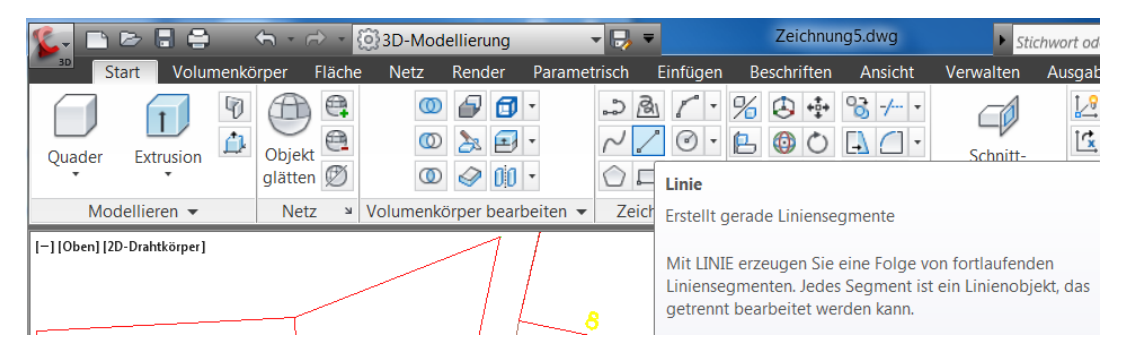

Es bietet sich der Objektfang "Mitte zwischen 2 Punkten" an (Strg+rechte Maustaste, temporärer Objektfang)

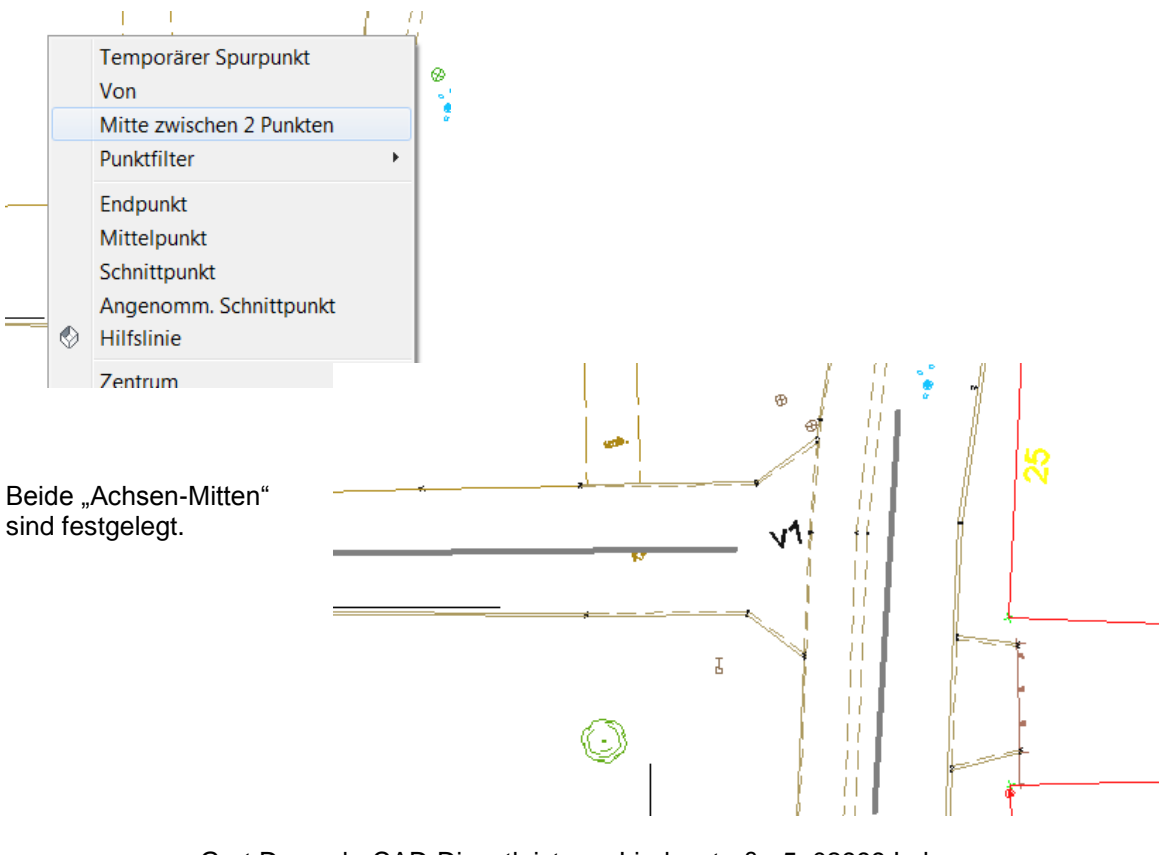

Mit dem Befehl "Dehnen" sollte der gemeinsame Schnittpunkt ermittelt werden. Danach wird ein Kreis mit R=10 gezeichnet um den Punkt der Drehung zu ermitteln.

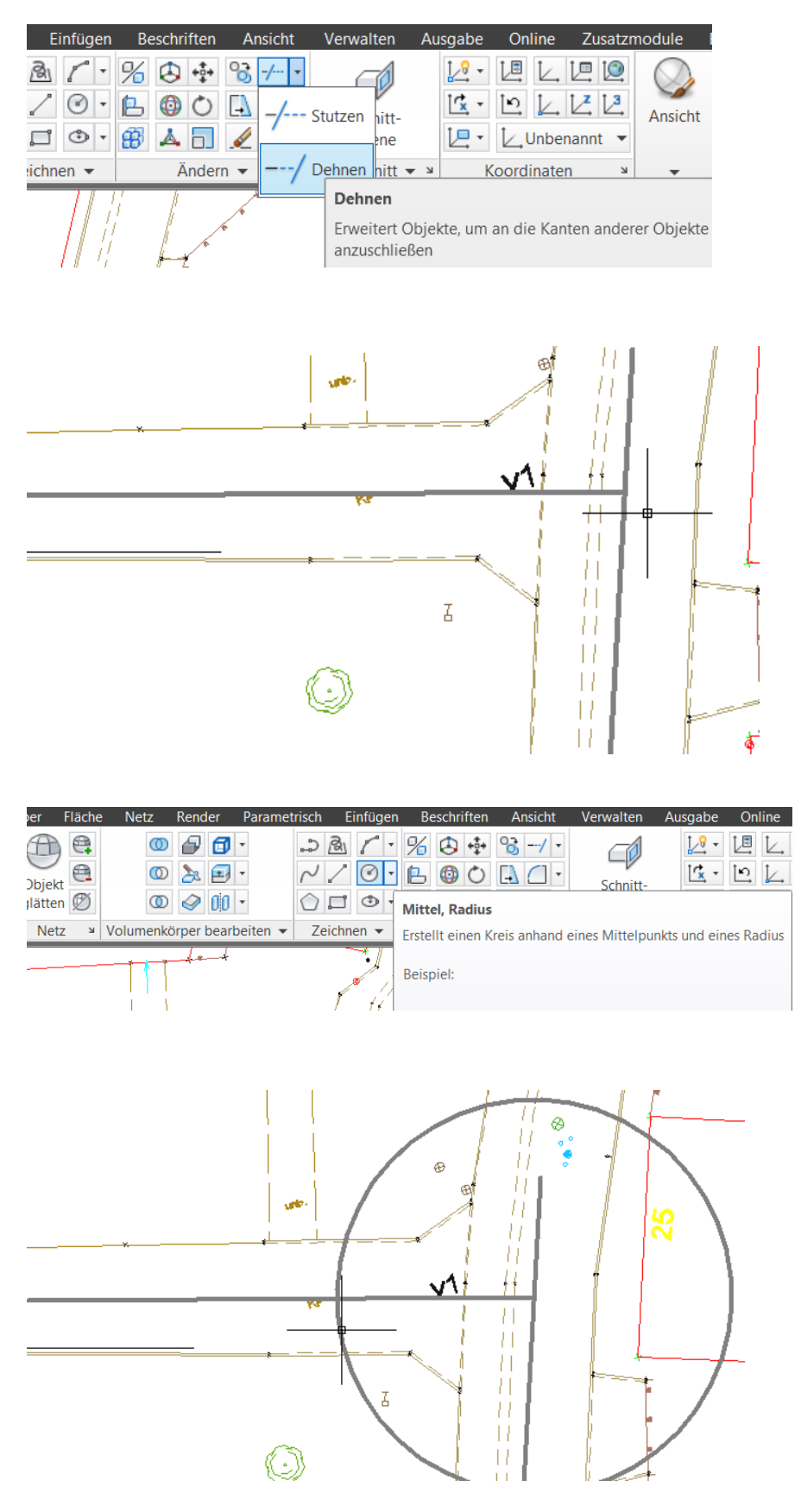

Die Drehung der Neben-Achse um 6 gon verlangt eine Umstellung in den Zeichnungseigenschaften. Die Zeichnungseigenschaften diesbezüglich sind im Befehlsbrowser, "Zeichnungsdienstprogramme" zu finden.

Nachfolgend wird "Einheiten" gewählt.

| 🌾 🗅 🖻 🗄 🖨                       | <hr/>    | 🗟 🔹 💮 3D-Modellierung 🔹                                                                                                    |
|---------------------------------|----------|----------------------------------------------------------------------------------------------------|
| 30                              | Suchbefe | hle Q                                                                                                    |
| ÐÞ                              | Werkze   | uge zur Zeichnungsverwaltung                                                                                                    |
| Neu                             |          | Zeichnungseigenschaften<br>Ermöglicht die Festlegung und Anzeige<br>der Dateieigenschaften für die aktuelle<br>Zeichnung.                                          |
| Speichern<br>Speichern<br>unter |          | Zeichnungseinstellungen<br>Gibt zeichnungsübergreifende<br>Umgebungseinstellungen und<br>Einstellungen für Einheiten und Zonen,<br>Objektlayer und Abkürzungen an. |
| Exportieren                     | 0.0      | Einheiten<br>Steuert die Anzeigeformate und<br>Genauigkeit von Koordinaten und<br>Winkeln.                                                                         |
| Drucken                         | ?        | <b>Prüfung</b><br>Prüft den Zustand einer Zeichnung und                                                                                                    |
| Zeichnungs<br>dienstpro         |          | korrigiert bestimmte Fehler.                                                                                                    |
| Schließen                       |          | Zeigt Zeichnungsstatistiken, Modi und<br>Grenzen an.                                                                                                    |

Der Winkeltyp wird von Dezimalgrad auf Grad gesetzt.

Mit der Option "Im Uhrzeigersinn" kann die Drehrichtung gewechselt werden.

| Länge        | Winkel           |
|--------------|------------------|
| Тур:         | Тур:             |
| Dezimal 🔻    | Grad             |
| Genauigkeit: | Genauigkeit      |
| 0.0000 🔻     | Og 🔹             |
|              | Im Uhrzeigersinn |

| Seichnungseinheiten                                                                                                    | X                                                                                           |
|----------------------------------------------------------------------------------------------------|---------------------------------------------------------------------------------------------|
| Länge<br>Typ:<br>Dezimal ▼<br>Genauigkeit:<br>0.0000 ▼                                                                              | Winkel<br>Typ:<br>Dezimalgrad<br>Bogenmaß<br>Dezimalgrad<br>Feldmaß<br>Grad<br>Grad/Min/Sek |
| Einfügungsmaßstab<br>Einheiten zum Skalieren des eingefü<br>Meter •<br>Beispiel-Ausgabe<br>1.5000,2.0039,0.0000<br>3.0000<45.0.0000 | igten Inhalts:                                                                              |
| Beleuchtung<br>Einheiten zur Angabe der Intensität d<br>Allgemein                                                                   | ler Beleuchtung:                                                                            |
| OK Abbrechen                                                                                                    | Richtung Hilfe                                                                              |

Mit dem Befehl "Drehen" wird die Neben-Achse gedreht. Zur Veranschaulichung der Aktion wird das Drehen mit der Option "Kopieren" ausgeführt.

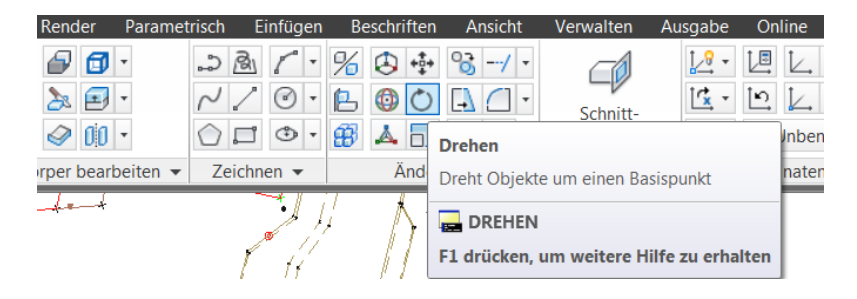

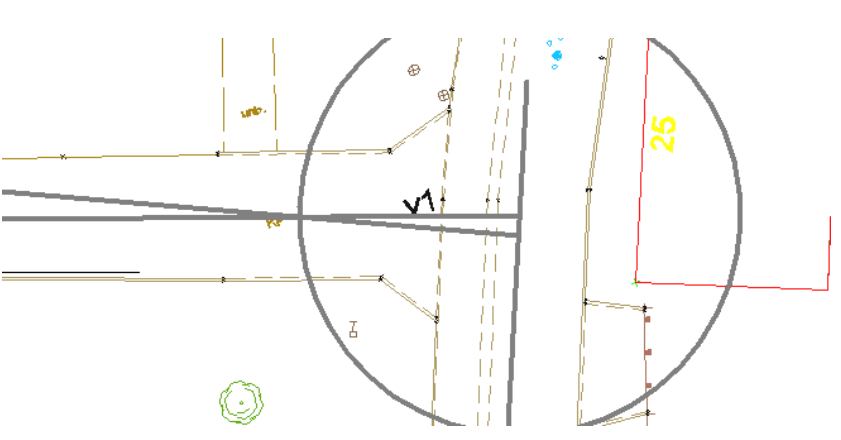

Für die Konstruktionslinien 1,5m rechts und links wird die Funktion "Versetzen" genutzt.

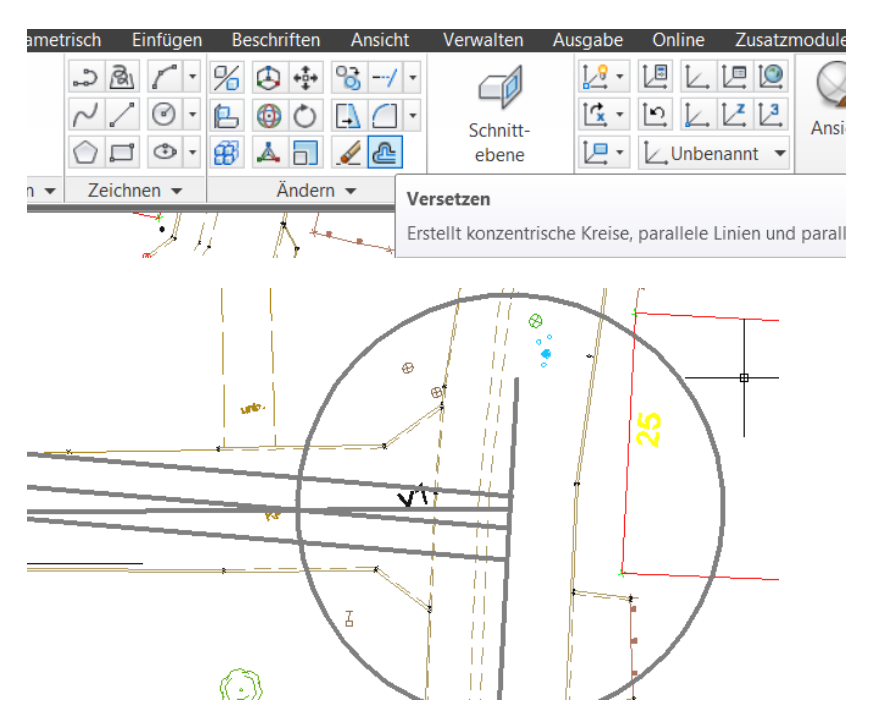

Zur Verbesserung der Übersichtlichkeit werden überflüssige Linien gelöscht. Zum Löschen kann die "Entf" Taste der Tastatur genutzt werden.

### Konstruktionslinien

Die Radien des nächsten Schrittes werden mit der Funktion "Tan, Tan, Radius" erstellt, der separat angeboten wird. Die Radien sind bereist Konstruktionslinien. Der Layer wird gewechselt.

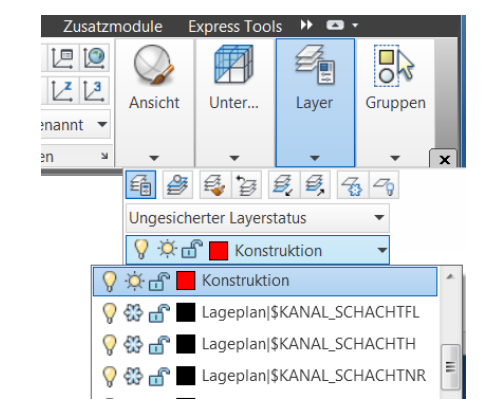

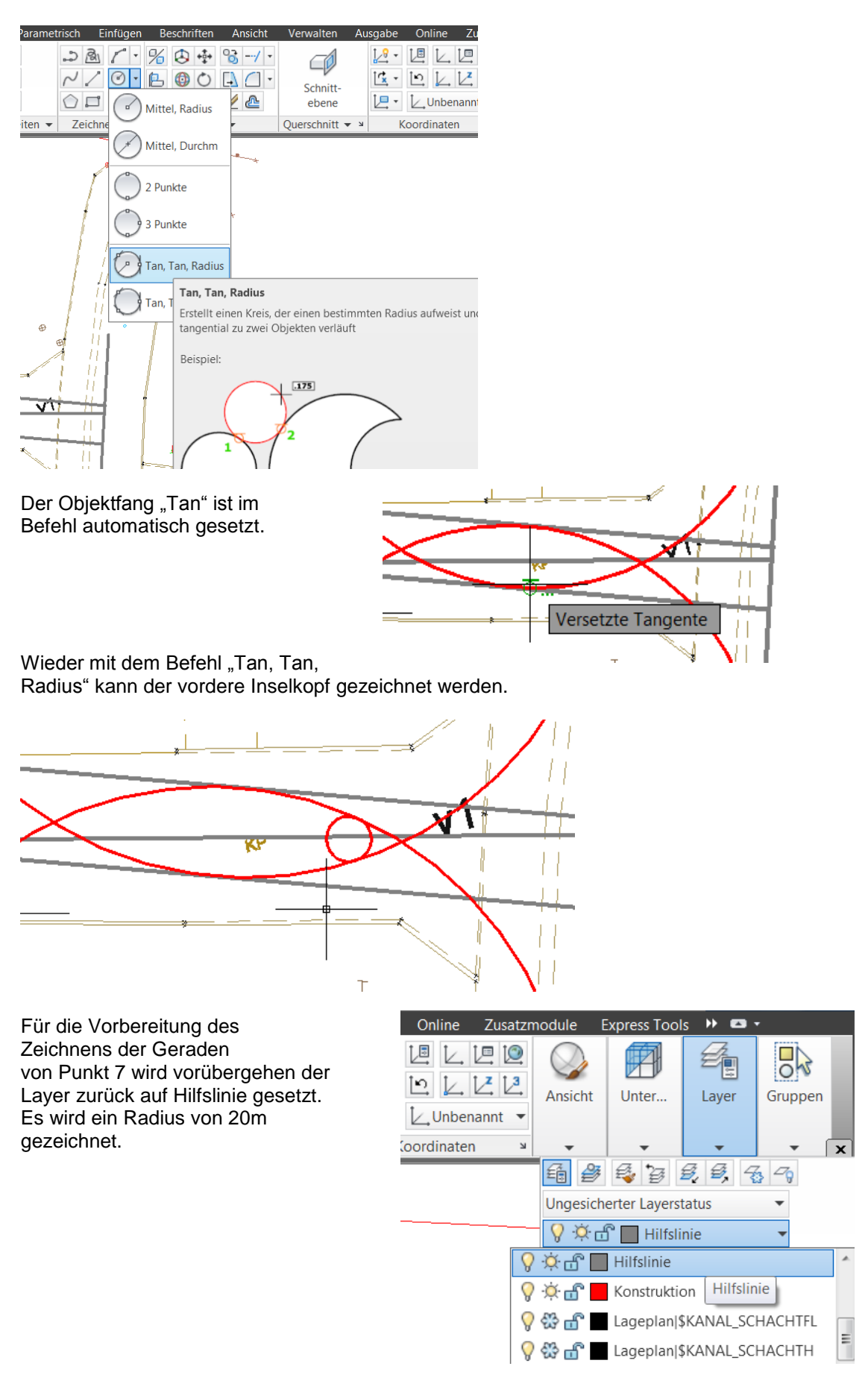

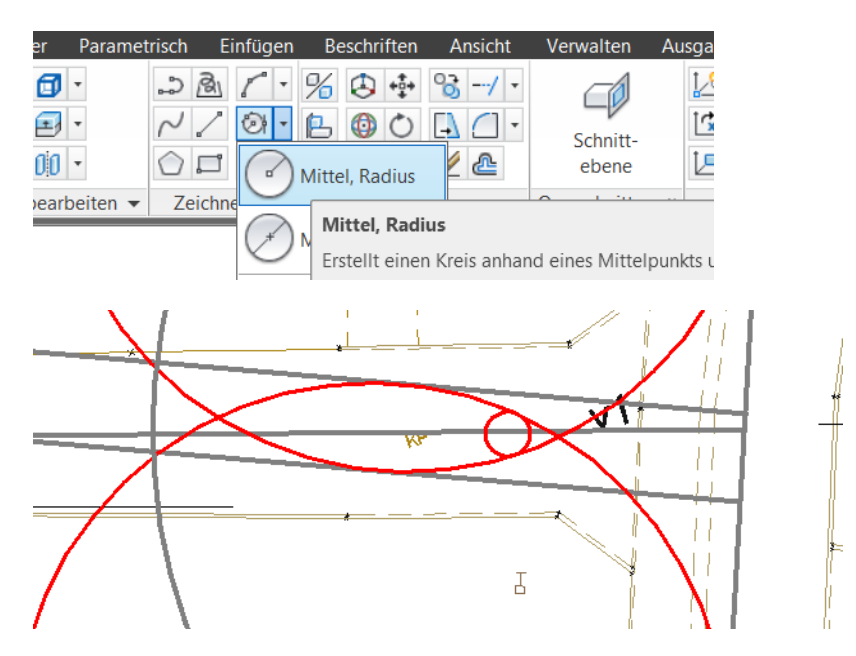

Für die Geraden wird der Layer zurück auf Konstruktion gestellt.

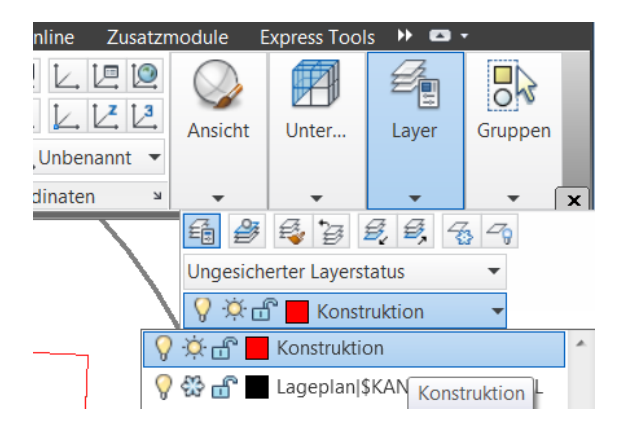

Weitere Linien werden aus der Zeichnung gelöscht.

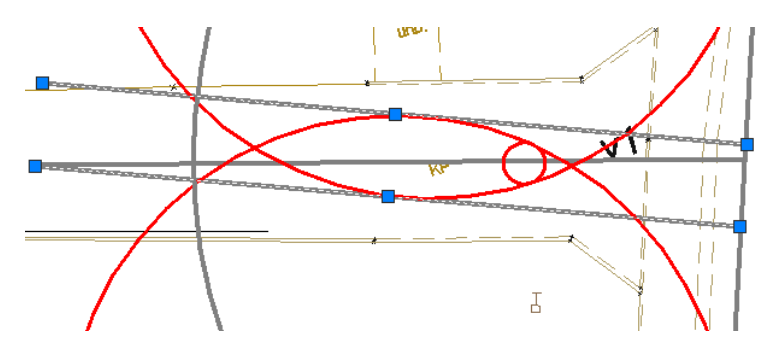

Die Linien des Konstruktionspunktes 7 werden als Linie gezeichnet, dazu wird in der Statuszeile der Objektfang "Tangente" und "angenommener Schnittpunkt" dauerhaft eingestellt.

| er    | Paramet  | risch      | Einfügen     | Beschriften     | Ansicht | Verwalten | Aus |
|-------|----------|------------|--------------|-----------------|---------|-----------|-----|
| đ     | •        | 2          | B1 / -       | % 🕭 💠           | ⁰}/ •   |           |     |
| Ð     | •        | $\sim$     | / 🕑 🔻        | 🕒 🔮 🔿           | - 🗋 -   | Schnitt-  | ľ   |
| 00    | •        | $\bigcirc$ | Linie        |                 |         | ene       | ľ   |
| bearb | oeiten 🔻 | Ze         | ich Erstellt | gerade Liniense | gmente  | nitt 🔻    | К   |
|       |          | _          |              |                 |         |           |     |

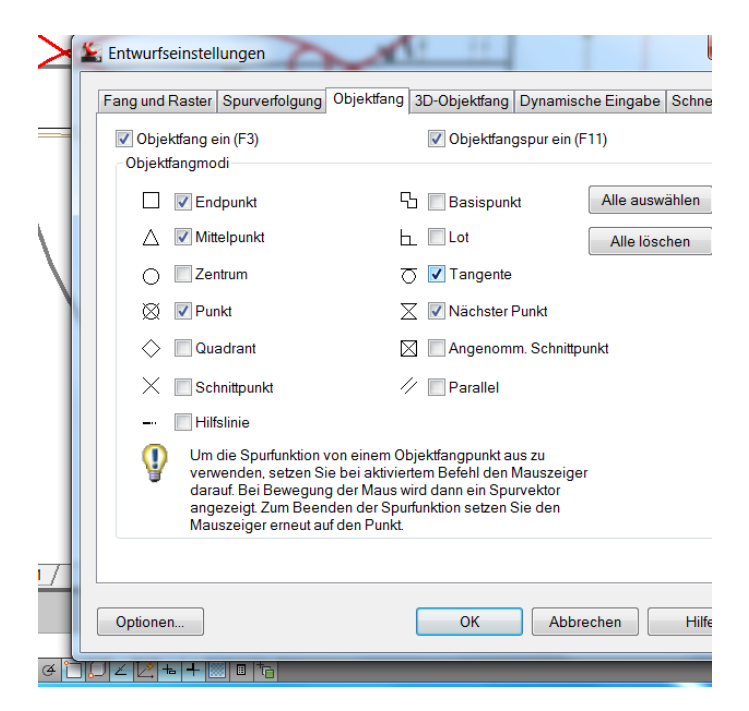

Mit dem Objektfang werden die Linien sauber angelegt.

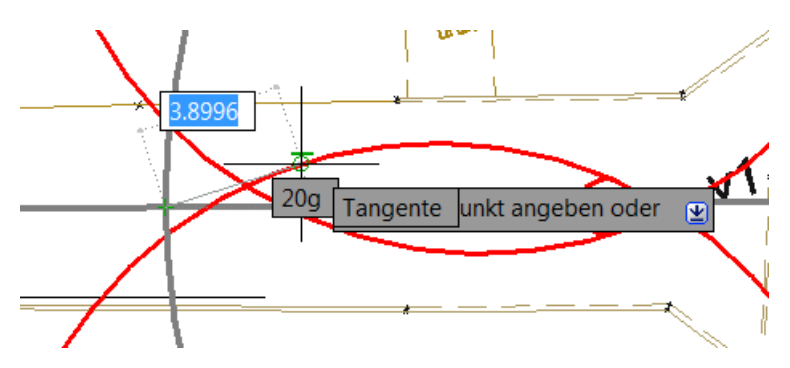

Abschließend wird der hintere Inselkopf ausgerundet.

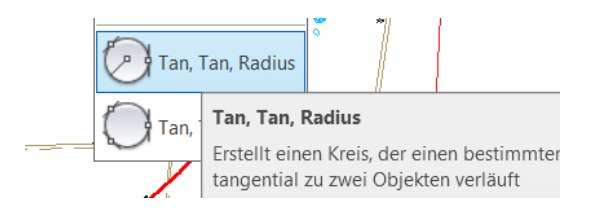

Die Konstruktion ist erstellt.

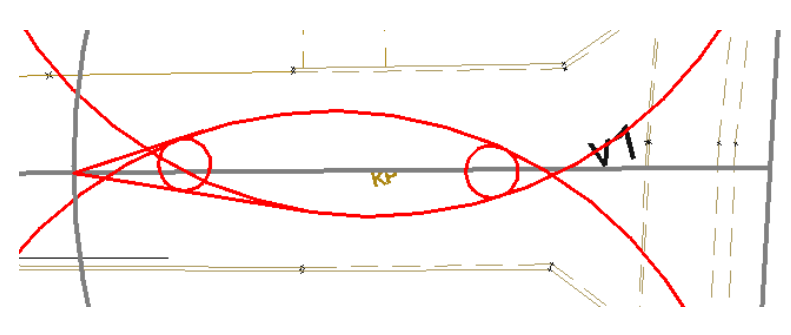

Mit der Funktion "Stutzen" werden die Bereiche getrennt und nicht erforderliche Teile gelöscht.

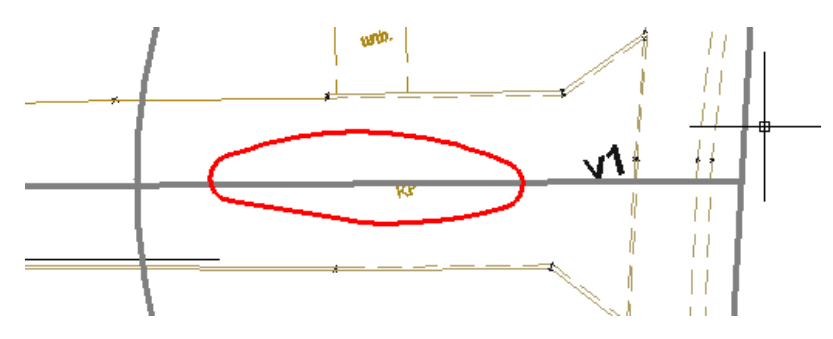

Nachfolgend wird eine Schraffur erstellt.

Zuerst empfiehlt es sich die Konstruktionsteile mit der Funktion "Verbinden" zu verbinden.

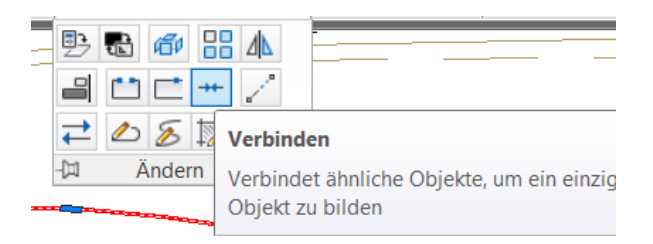

Für die Funktion "Schraffur" werden die Konstruktionsteile "gewählt" (geschlossene Linie).

| 🕵 🗅 🖻 🕻              | 1 <b>6</b> - 6 -                                              | 🔿 🔹 👸       | 3D-Mo     | dellierung | - 🕞          | Ŧ    |  |
|----------------------|---------------------------------------------------------------|-------------|-----------|------------|--------------|------|--|
| 3D Start             | Volumenkörper                                                 | Fläche      | Netz      | Render     | Parametrisch | 1    |  |
|                      |                                                               | Kompakt     |           |            | • Sc         | hrat |  |
| Punkte wählen        | Umgrenzungsol                                                 | bjekte ausv | vählen    |            |              |      |  |
|                      | Legt eine Schraffurumgrenzung aus ausgewählten Objekten fest, |             |           |            |              |      |  |
| Umgrenzungen         | die einen geschie                                             | ussenen be  | eich blic | ien.       |              |      |  |
| [-] [Oben] [2D-Draht | F1 drücken, um                                                | weitere Hi  | lfe zu er | halten     |              |      |  |

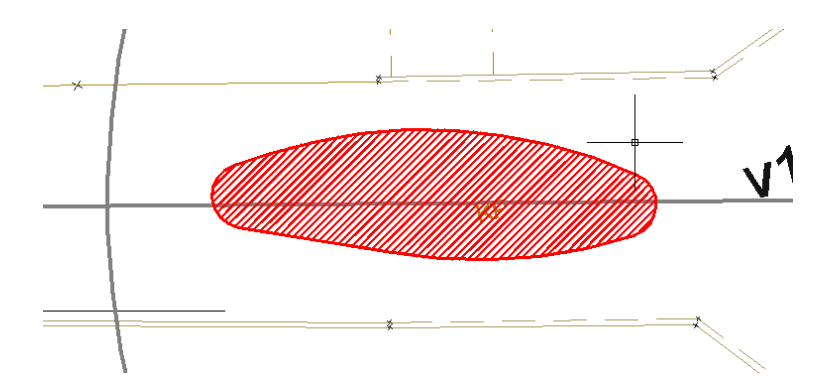

### Layout

Weil mit der Zeichnungsvorlage bereits ein Layout geladen wurde ist das Layout bereits erstellt und muss nur noch hinsichtlich des Maßstabs korrigiert werden.

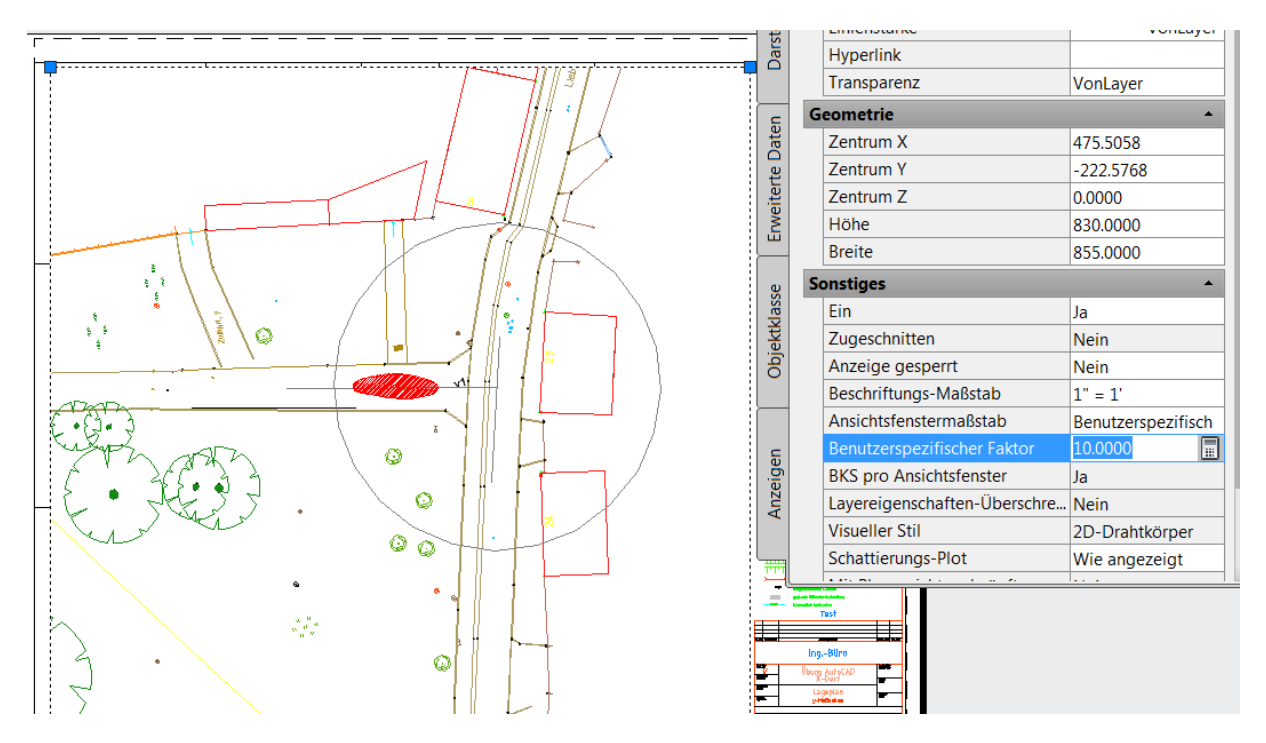

Zur Übung können anschließend folgende Funktionen ausgeführt werden.

- DesignCenter,
- Import Block mit Attributen (Absteck-Punkt)
- Datenextraktion
- Bemaßung, Beschriftung

## Ende der Unterlage